# 1产品说明

汉鲲定制开发的大疆无人机远程监控系统包含两个软件,需要分别安装在 Andorid 设备和 PC 设备。

通过汉鲲开发的 HKDrone(android 应用程序)与连接的大疆无人机进行数据、指令交互, 通过汉鲲开发的无人机云管理平台(PC 端应用程序)对 HKDrone 所连接的大疆无人机实时 的进行远程监管控制。

产品不包含源码。

# 2 产品初始化流程说明

# 2.1 下载

在以下汉鲲官网下载一个 apk 安卓应用安装包,下载管理平台压缩包

下载网址: <u>http://www.roflying.com/?p=158</u>

| 无人机远程监控       | 系统                                                                  |                                      |     |                                     |                                                                                    |                          |                |
|---------------|---------------------------------------------------------------------|--------------------------------------|-----|-------------------------------------|------------------------------------------------------------------------------------|--------------------------|----------------|
| 文档<br>无人机远程监控 | 系统操作手册                                                              | <b>敬请期待</b>                          | PDF | <mark>软件</mark><br>无人机远程<br>HKDrone | 2监控管理平台<br>Adroid App                                                              | 2021-03-30<br>2021-03-30 | ZIP RAR<br>apk |
|               | 汉鲲智能科技<br>联系电话: 010-6847<br>18611699382 / 138;<br>邮箱: info@roflying | /1490 <b>14</b><br>23908098<br>J.com |     | 1                                   | Copyright © 2014 RoFlying<br>Co., Ltd.<br>All Rights Reserved.<br>京ICP备14016066号-1 | j Technologies           |                |

# 2.2 运行 PC 端云管理平台

在 PC 端解压 zip 或 rar 文件,找到该文件: RGroundControlStation.exe

| RGroundControlStation.exe | 21/5/21 11:59 | 应用程序 | 31,900 KB |
|---------------------------|---------------|------|-----------|
|---------------------------|---------------|------|-----------|

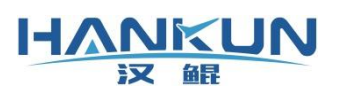

双击打开如图

| メスキロション   无人机云管理平台                                                                                                    |                 |                  | - 0 3          |
|----------------------------------------------------------------------------------------------------|-----------------|------------------|----------------|
|                                                                                                    |                 |                  |                |
|                                                                                                    | · Marin         | united at        |                |
| and the second second se                                                                                                    |                 | KUPAR<br>England |                |
| and the second second sec |                 | 空内               |                |
|                                                                                                    |                 |                  | SIZER          |
|                                                                                                    |                 | ±2               |                |
| and the second second second second second second second second second second second second second second second                                                                                                    |                 | 还没有帐号? 立题注册      | a 🕹            |
|                                                                                                    |                 | Charles Martine  |                |
|                                                                                                    |                 |                  | Service States |
|                                                                                                    | CARLES PROPERTY |                  | A Contractor   |
|                                                                                                    |                 |                  |                |
|                                                                                                    |                 |                  |                |

# 2.3 注册汉鲲帐号

点击"立即注册",在以下页面通过邮箱注册汉鲲帐号

| ✓ 汉城智能云管理平台                  |                      | - 0 | × |
|------------------------------|----------------------|-----|---|
| <u>ᡰᠯᡘᢩᢗᡰᡵᢅ</u> ⊔№  无人机云管理平台 |                      |     |   |
| 用户注册                         |                      |     |   |
| 姓名                           | : #6                 |     |   |
| 手机号/邮箱                       | : 手机弓/邮箱             |     |   |
| 验证码                          | E ERRESHED           |     |   |
| 设置密码                         |                      |     |   |
| 确认密码                         | k                    |     |   |
|                              | 國金納成并如國法國 日有帐号? 立即發展 |     |   |
|                              |                      |     |   |
|                              |                      |     |   |
|                              |                      |     |   |
|                              |                      |     |   |
|                              |                      |     |   |
|                              |                      |     |   |

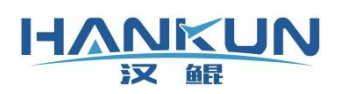

### 2.4 创建团队

注册成功后返回管理平台登录页面,用注册的帐号登录,登录进入后点击"系统设置",选择"人员管理"进入创建团队。

Roflying GCS

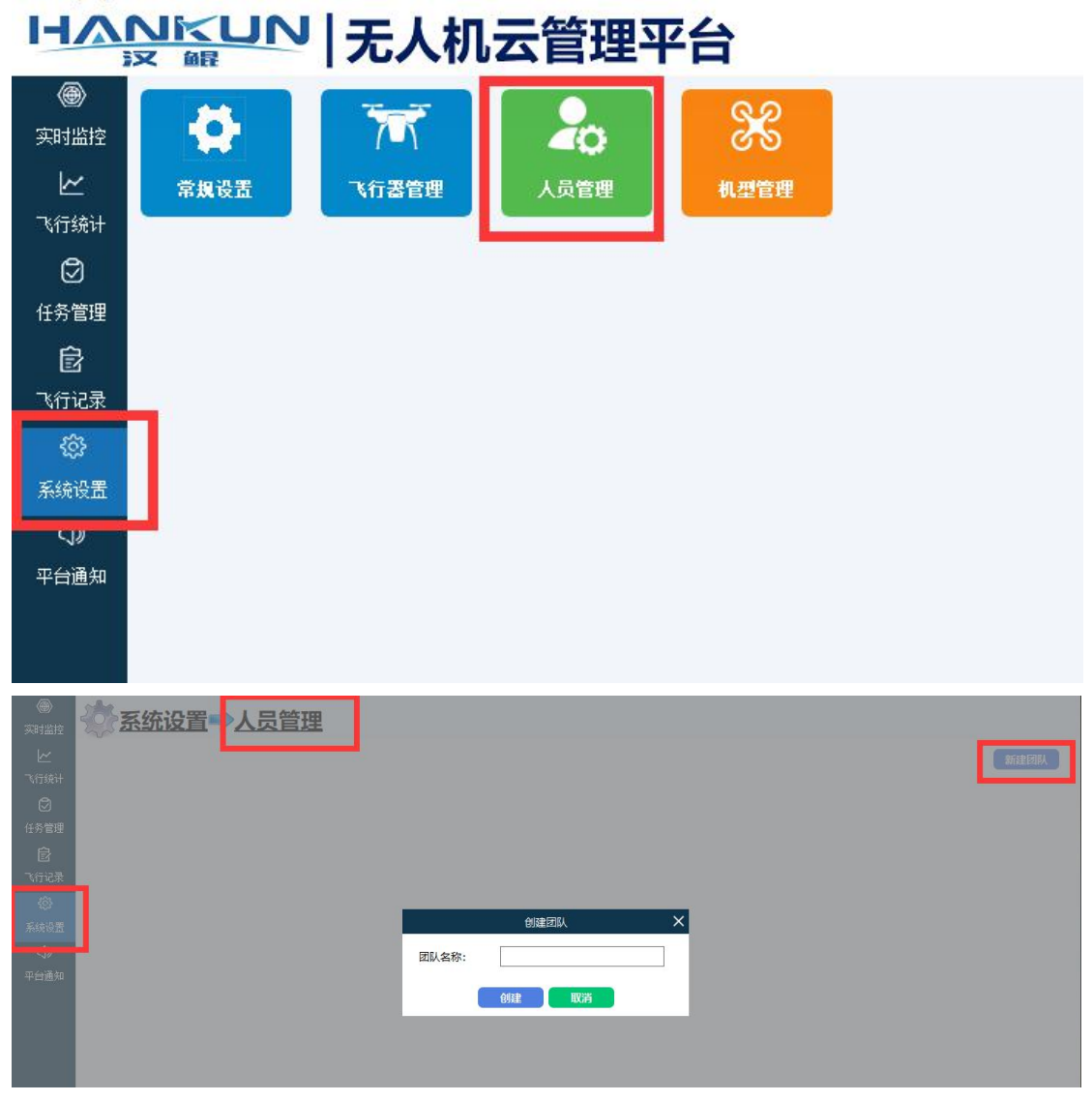

如果当前操作帐号未加入其他团队,则在创建团队后自动加入。团队创建成功后就可以去 android 设备安装 HKDrone,连接飞机了。

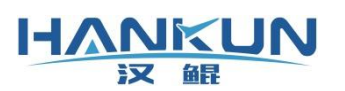

# 汉鲲智能科技

| HΛ        | ₩₩₩₩₩₩₩₩₩₩₩₩₩₩₩₩₩₩₩₩₩₩₩₩₩₩₩₩₩₩₩₩₩₩₩₩₩ | 里平台                    | @1j=10 | ▲ 系统消息 | し退出       |
|-----------|---------------------------------------|------------------------|--------|--------|-----------|
|           | <u> </u>                              |                        |        |        |           |
|           |                                       |                        |        | 新      | 建团队       |
|           | 巡查测试(1人)                              |                        |        |        |           |
| 任务管理      |                                       |                        |        |        |           |
| 図<br>飞行记录 | 茶加成员                                  |                        |        | RHIB   | र्श्वनहरू |
| <u>ې</u>  |                                       |                        |        |        |           |
| 系统设置      |                                       |                        |        |        |           |
| ⊲»        |                                       | 您此前未加入其他团队,已自动加入新创建的团队 |        |        |           |
| 平台通知      |                                       |                        |        |        |           |

# 2.5 登录 HKDrone,连接无人机

在安卓 7.1 及以上版本设备安装 apk,应用安装成功后,打开应用,如果是带屏遥控器,再 开启无人机即可,如果是非带屏遥控器,将设备连接到大疆无人机遥控器,同时开启遥控器 和无人机。

► CONTRICT NOT CONTRICT NOT CONTRICT NOT CONTRICT NOT CONTRICT NOT CONTRICT NOT CONTRICT NOT CONTRICT NOT CONTRICT NOT CONTRIBUTION CONTRICT NOT CONTRICT NOT CONTRIBUTION CONTRIBUTION CONTRIBUTICON CONTRIBUTICON CONTRILON CONTRIBUTICON CONTRIBUTICON CONTRIBUTICON CONTRIL

无人机初次连接, 会看到如下图提示

### 2.6 激活提醒

登录已注册的汉鲲帐号,将会自动添加飞行器到帐号所属团队,然后再点击"激活飞行器"

# 汉鲲智能科技

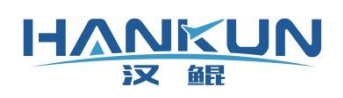

| 激活飞行器<br>该飞行器未激活,前往 <u>激活飞行器</u> |  |
|----------------------------------|--|
| 关闭                               |  |
| 飞行器还未激活,请前去激活                    |  |
| Simulate flight OPEN             |  |

# 2.7 购买汉鲲服务包

进入激活页面后可以看到自己团队的无人机激活状态,并且可以选择购买激活服务

| 広人県名称     星音 謝法     激活     有效期       未勘活     未勘活     2024-06-22 18 51 24       Phantom 3 Professional00009     己膨活     进阶級务     2021-05-27 17 22.15       Aavic 2 Pro00008     己膨活     基础服务     2022-05-18 19.11.34       日     日     品膨活     基础服务     2022-05-18 19.11.34       日     日     品膨活     基础服务     2022-05-18 19.11.34       日     日     品膨活     基础服务     2022-05-20 19.18.20       日     日     日     日     2021-05-27 19.27.54       日     日     通搬活     進阶服务     2021-05-27 19.37.35       日     日     通搬活     運輸路     2021-05-27 19.47.54       日     日     通搬活     運輸路务     2021-05-27 19.47.54       日     日     一     日     2021-05-27 19.47.54       日     日     第     近航路务     2021-05-27 19.47.54       日     日     1     14.937     14.937       近航     近航路     近航路务     2021-06-03 14.49.37       近航     近航     近航     1     1       加     小     1     1     1       加     1     1     1     1     1                                                              |             |                                                                                                    |      |                 |                         |              |         |    |
|----------------------------------------------------------------------------------------------------|-------------|----------------------------------------------------------------------------------------------------|------|-----------------|-------------------------|--------------|---------|----|
| 未勤済         沖ahom 3 Professional00009       已激活       逆助係       空024-06-22 18:51 24         Aavic 2 Pro00008       已激活       逆助係       2021-05-27 17:22:15         日激活       基础服务       2022-05-18 19:11:34         日激活       基础服务       2022-05-18 19:11:34         日激活       道助派       差級服务       2022-05-20 19:18:20         日激活       道助派       逆助服务       2021-05-27 19:33:35         日激活       道助服务       2021-05-27 19:33:35         日激活       道助服务       2021-05-27 19:47:54         日激活       道助服务       2021-05-27 19:47:54         日激活       道助服务       2021-06-32 14:49:37         運動活       道助派       道助服务       2021-06-33 14:49:37         運動活       道助派       逆動活       2021-06-33 14:49:37         運動活       道助派       近期余       2021-06-33 14:49:37         運動活       道助派       近期余       2021-06-33 14:49:37         運動活       道助保       2021-06-03 14:49:37       11         加修準       主動形       11       49.0         四以管理 + 实时飞行政盟 + 历史时气行政量       1月       169.0 | -           | 无人机名称                                                                                                    | 是否激活 | 激活类型            |                         | 有效期          |         |    |
| Phantom 3 Professional00009     已搬活     进阶梯舱服务     2024-06-22 18.51.24       Aavic 2 Pro00008     已搬活     道靴路     道靴路     2021-05-27 17.22.15       日搬活     基础服务     2022-05-18 19.11.34       日搬活     基础服务     2022-05-18 19.11.34       日搬活     道毗路     2022-05-20 19.18.20       日搬活     进阶服务     2021-05-27 19.33.35       日搬活     道毗船务     2021-05-27 19.09.14       日搬活     基础服务     2021-05-27 19.47.54       日     日搬活     基础服务     2021-06-03 14.49.37       ガガ体施版     2021-06-03 14.49.37     2021-06-03 14.49.37       ガガ体施版     2021-06-03 14.49.37     1月       ガボ     有次期     价格元(单果无人机的服务价格)       団队管理 + 实时飞行政盟 + 历史飞行记录     1周     49.0       団队管理 + 实时飞行政盟 + 历史飞行记录     1月     169.0                                                                                                    |             |                                                                                                    | 未激活  |                 |                         |              |         |    |
| Awic 2 Pro00008     已激活     超阶梯號解勞     2021-05-27 17:22:15       日激活     基础服务     2022-05-18 19:11:34       日激活     基础服务     2022-05-18 19:11:34       日激活     通勤活     通勤服务     2022-05-20 19:18:20       日激活     进助服务     2021-05-27 19:33:35       日激活     进助服务     2021-05-27 19:47-54       日激活     基础服务     2021-05-27 19:47-54       日激活     基础服务     2021-05-27 19:47-54       日激活     通勤活     通勤保务     2021-05-27 19:47-54       日激活     通勤保     2021-05-27 19:47-54       日激活     通勤保     2021-05-27 19:47-54       日激活     通勤保     2021-05-27 19:47-54       日激活     近新保     2021-05-27 19:47-54       日、     日激活     近新保     2021-05-27 19:47-54       日、     五硫服务     2021-05-27 19:47-54       日、     五硫服务     2021-05-27 19:47-54       日、     五硫服务     2021-05-27 19:47-54       日、     五硫服务     2021-05-27 19:47-54       日、     五硫服务     2021-05-27 19:47-54       日、     五硫服务     2021-05-27 19:47-54       日、     百数     101     49.0       日、     169.0     169.0   |             | Phantom 3 Professional00009                                                                                | 已激活  | 进阶服务            |                         | 2024-06-22 1 | 8:51:24 |    |
| 日勤活 基础服务 2022-05-18 19:11:34<br>日勤活 基础服务 2022-05-20 19:18-20<br>日勤活 进阶服务 2022-05-20 19:18-20<br>日勤活 进阶服务 2021-05-27 19:33.35<br>日勤活 进阶服务 2021-05-27 19:47.54<br>日勤活 基础服务 2021-05-27 19:47.54<br>日勤活 进阶体验服务 2021-06-03 14:49:37                                                                                                    |             | Mavic 2 Pro00008                                                                                           | 已激活  | 进阶体验服务          |                         | 2021-05-27 1 | 7:22:15 |    |
| 日勤活     基础服务     2022-05-18 19:11:34       日勤活     进阶服务     2022-05-20 19:18:20       日勤活     进阶服务     2021-05-27 19:33:35       日勤活     进阶服务     2021-05-27 19:33:35       日勤活     通勤服务     2021-05-27 19:47:54       日勤活     基础服务     2021-05-27 19:47:54       日勤活     基础服务     2021-05-27 19:47:54       日勤活     基础服务     2021-06-03 14:49:37       伊育     有效期     价格元(单果无人机的服务价格)       回私管理 + 实时飞行数烟 + 历史飞行记录     1周     49.0       回私管理 + 实时飞行数频 # 历史飞行记录     1月     169.0                                                                                                    |             |                                                                                                    | 已激活  | 基础服务            |                         | 2022-05-18 1 | 9:11:34 |    |
| 日激活     进阶服务     2022-05-20 19:18:20       日漱活     进阶服务     2021-05-27 19:33:35       日漱活     进阶服务     2021-05-27 20:09:14       日漱活     基础服务     2021-05-27 19:47:54       日漱活     基础服务     2021-06-37 14:49:37       日漱活     进阶体验服务     2021-06-31 14:49:37       加約     日漱活     近价体验服务       内容     有效期     价格元(单架无人机的服务价格)       回以管理 + 实时飞行数调 + 历史飞行记录     1周     49.0       回以管理 + 实时飞行数调 + 历史飞行记录     1月     169.0                                                                                                    |             |                                                                                                    | 已激活  | 基础服务            |                         | 2022-05-18 1 | 9:11:34 |    |
| 已激活     进阶服务     2021-05-27 19:33.35       日激活     进阶服务     2021-05-27 20:09:14       日激活     基础服务     2021-05-27 19:47.54       日激活     建阶体验服务     2021-06-03 14:49:37       建阶体验服务     2021-06-03 14:49:37        日激活     建阶体验服务        日数活     建阶体验服务        内容     有效期     价格元(单果无人机的服务价格)        団队管理 + 实时飞行数调 + 历史飞行记录     1周     49.0        団队管理 + 实时飞行数调 + 历史飞行记录     1月     169.0                                                                                                    |             |                                                                                                    | 已激活  | 进阶服务            |                         | 2022-05-20 1 | 9:18:20 |    |
| 已激活     进阶服务     2021-05-27 20.09.14       日激活     基础服务     2021-05-27 19.47.54       日激活     进阶体验服务     2021-06-03 14.49.37       進阶体验版      2021-06-03 14.49.37       方音     有效期     价格元(单架无人机的服务价格)       团队管理 + 实时飞行数调 + 历史飞行记录     1周     49.0       团队管理 + 实时飞行数调 + 历史飞行记录     1月     169.0                                                                                                    |             |                                                                                                    | 已激活  | 进阶服务            |                         | 2021-05-27 1 | 9:33:35 |    |
| 已激活         基础服务         2021-05-27 19.47.54           已激活         进阶体验服务         2021-06-03 14:49.37           进阶体验服          2021-06-03 14:49.37           进阶体验服             内容         有效期         价格元(单架无人机的服务价格)           团队管理 + 实时飞行数调 + 历史飞行记录         1周         49.0           团队管理 + 实时飞行数调 + 历史飞行记录         1月         169.0                                                                                                    |             |                                                                                                    | 已激活  | 进阶服务            |                         | 2021-05-27 2 | 0:09:14 |    |
| 已激活         进阶体验服务         2021-06-03 14:49:37           进阶体验版                                                                                                    |             |                                                                                                    | 已激活  | 基础服务            |                         | 2021-05-27 1 | 9:47:54 |    |
| 进阶体验版         有效明         价格/元(单架无人机的服务价格)           内容         有效明         价格/元(单架无人机的服务价格)           团队管理 + 实时飞行数调 + 历史飞行记录         1周         49.0           团队管理 + 实时飞行数调 + 历史飞行记录         1月         169.0                                                                                                    |             | 1 mm /                                                                                                    | 已激活  | 进阶体验服务          |                         | 2021-06-03 1 | 4:49:37 |    |
| 进阶板         进阶体验板           内容         有效期         价格元(单架无人机的服务价格)           团队管理 + 实时飞行数据 + 历史飞行记录         1周         49.0           团队管理 + 实时飞行数据 + 历史飞行记录         1月         169.0                                                                                                    |             | -                                                                                                    |      |                 |                         |              |         |    |
| 内容         有效期         价格元(单架无人机的服务价格)           团队管理 + 实时飞行数调 + 历史飞行记录         1周         49.0           团队管理 + 实时飞行数调 + 历史飞行记录         1月         169.0                                                                                                    | 基础版         | 进阶版 进阶体验版                                                                                                  |      |                 |                         |              |         |    |
| 团队管理 + 实时飞行数据 + 历史飞行记录     1周     49.0       团队管理 + 实时飞行数据 + 历史飞行记录     1月     169.0                                                                                                    | 服务选环        | 项 内容                                                                                                    |      | 有效期             | 价格/元(单                  | 架无人机的服务你     | )格)     |    |
| 团队管理+实时飞行数据+历史飞行记录 1月 169.0                                                                                                    | 0           | 团队管理 + 实时飞行数据 + 历史飞行记录                                                                                     |      | 1周              | 49.0                    |              |         |    |
|                                                                                                    | 0           | 团队管理 + 实时飞行数据 + 历史飞行记录                                                                                     |      | 1月              | 169.0                   |              |         |    |
| 团队管理 + 实时飞行数据 + 历史飞行记录 3月 399.0                                                                                                    | 0           | 团队管理 + 实时飞行数据 + 历中飞行记录                                                                                     |      | 3月              | 399.0                   |              |         |    |
|                                                                                                    | 0           |                                                                                                    |      |                 |                         |              |         |    |
|                                                                                                    | 基础版<br>服务选I | 进阶版         进阶体验版           项         内容           团队管理 + 实时飞行数据 + 历史飞行记录           团队管理 + 实时飞行数据 + 历史飞行记录 |      | 有效期<br>1周<br>1月 | 价格/元(单<br>49.0<br>169.0 | 架无人机的服务份     | 1       | 格) |
|                                                                                                    | 0           |                                                                                                    |      |                 |                         |              |         |    |

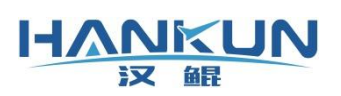

### 2.7.1 基础服务包

| 基础版 进阶版 | 进阶体验版                  |     |                  |
|---------|------------------------|-----|------------------|
| 服务选项    | 内容                     | 有效期 | 价格/元(单架无人机的服务价格) |
| 0       | 团队管理 + 实时飞行数据 + 历史飞行记录 | 1周  | 49.0             |
| 0       | 团队管理 + 实时飞行数据 + 历史飞行记录 | 1月  | 169.0            |
| 0       | 团队管理 + 实时飞行数据 + 历史飞行记录 | 3月  | 399.0            |
| 0       | 团队管理 + 实时飞行数据 + 历史飞行记录 | 1年  | 999.0            |

### 2.7.2 进阶服务包

| 基础版  | 进阶板 进阶体验版                                               |     |                  |
|------|---------------------------------------------------------|-----|------------------|
| 服务选项 | 内容                                                      | 有效期 | 价格/元(单架无人机的服务价格) |
| 0    | 团队管理 + 实时飞行数据 + 历史飞行记录 + 实时视频直播 + 远程操控 + 航线规划 + 10GB流量包 | 1周  | 99.0             |
| 0    | 团队管理 + 实时飞行数据 + 历史飞行记录 + 实时视频直播 + 远程操控 + 航线规划 + 20GB流量包 | 1月  | 399.0            |
| 0    | 团队管理 + 实时飞行数据 + 历史飞行记录 + 实时视频直播 + 远程操控 + 航线规划 + 30GB流量包 | 3月  | 999.0            |
| 0    | 团队管理 + 实时飞行数据 + 历史飞行记录 + 实时视频直播 + 远程操控 + 航线规划 + 50GB流量包 | 1年  | 2499.0           |

□购买团队流量包

#### 2.7.3 进阶体验服务包

| 基础版  | 进阶版 | 进阶体验版                                          |     |                  |
|------|-----|------------------------------------------------|-----|------------------|
| 服务选项 | 内容  |                                                | 有效期 | 价格/元(单架无人机的服务价格) |
| 0    | 团队管 | 理 + 实时飞行数据 + 历史飞行记录 + 远程操控 + 航线规划 + (3天实时视频直播) | 1周  | 9.9              |

#### 2.7.4 流量包

| 流量包说明                                                                                                    | 流量包说明  |       |  |  |  |
|----------------------------------------------------------------------------------------------------|--------|-------|--|--|--|
| 全球不同区域流量价格不同,目前直播服务只供中国内地使用,其它区域无法观看直播。<br>中国内地价格最高按1元/GB收费,不同流量包会有优惠,购买后除非观看用完,否则不会到期,不会月末清零。<br>1GB流量能看30分钟左右,打开多个窗口同时观看一个视频来源,时间累加计算! |        |       |  |  |  |
|                                                                                                    |        |       |  |  |  |
| 选项                                                                                                    | 流量     | 价格/元  |  |  |  |
| 0                                                                                                    | 50GB   | 50.0  |  |  |  |
| 0                                                                                                    | 250GB  | 200.0 |  |  |  |
| 0                                                                                                    | 1000GB | 500.0 |  |  |  |

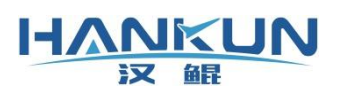

### 2.7.5 优惠政策

| 优惠政策(流量包不参与折扣) |      |
|----------------|------|
| 数量             | 折扣   |
| 3~4            | -8%  |
| 5~9            | -12% |
| 10~20          | -15% |
|                |      |

#### 2.7.6 微信支付

支付

| 支付套餐详情                                                               |                                 | 应付: ¥273.24             |
|----------------------------------------------------------------------|---------------------------------|-------------------------|
| 进阶激活服务:<br>99.01周<br>2021-06-06<br>同じ無調、会社でに知道、医社でに注意、会社知道を考慮、注意場合。  | 龄终期利,10个时本最后                    |                         |
| 21以管理+头町のJ或塔+の史のJに家+头町の34単価+24年度2+<br>激活无人机(3架):<br>Mavic 2 Pro00008 | filedwed + 10GD流星已<br>diisdk-測试 |                         |
| Phantom 3 Professional00009<br>専用注情・ (法导句不参与折扣)                      |                                 |                         |
| djisdk-测试<br>Phantom 3 Professional00009                             | 激活1周<br>激活1周<br>激活1周            | 99.0元<br>99.0元<br>99.0元 |

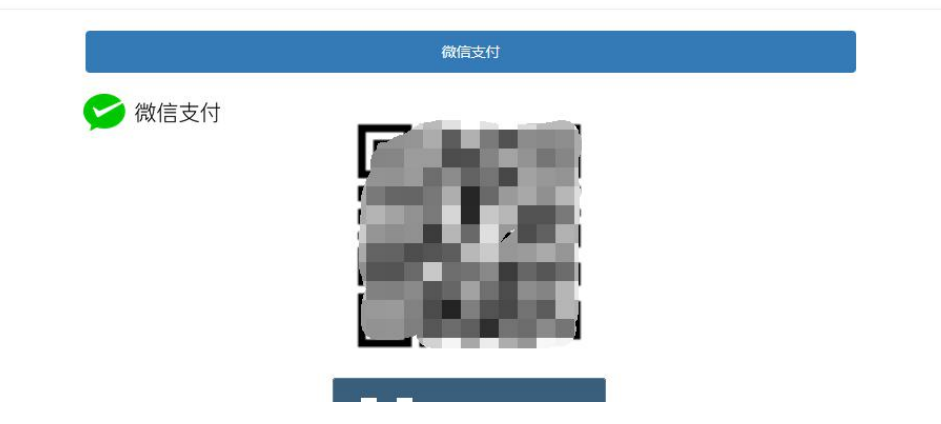

### 2.7.7 确认或选择票据信息

支付成功后确认票据信息,将会即时将票据信息发送邮件给汉鲲服务人员,以便及时开票, 等您随时需要,将随时邮寄纸质版或扫描电子版发送至您的邮箱。 如果没有票据信息可以通过蓝字链接前往添加。

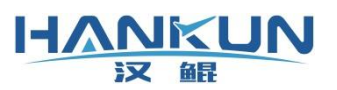

ANKUN

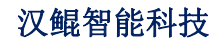

激活服务 流量包 付款记录 票据信息 退出

#### 支付成功!

您还没有票据信息,是否现在添加票据信息,以便我们及时给您开具 发票或收据。

您也可以在需要的时候通过官网联系方式联系我们再给您开具。

7秒后将会跳转到官网页面,如需更多功能,请通过官网下方联系方式 联系我们!我们将竭力为您专属定制!

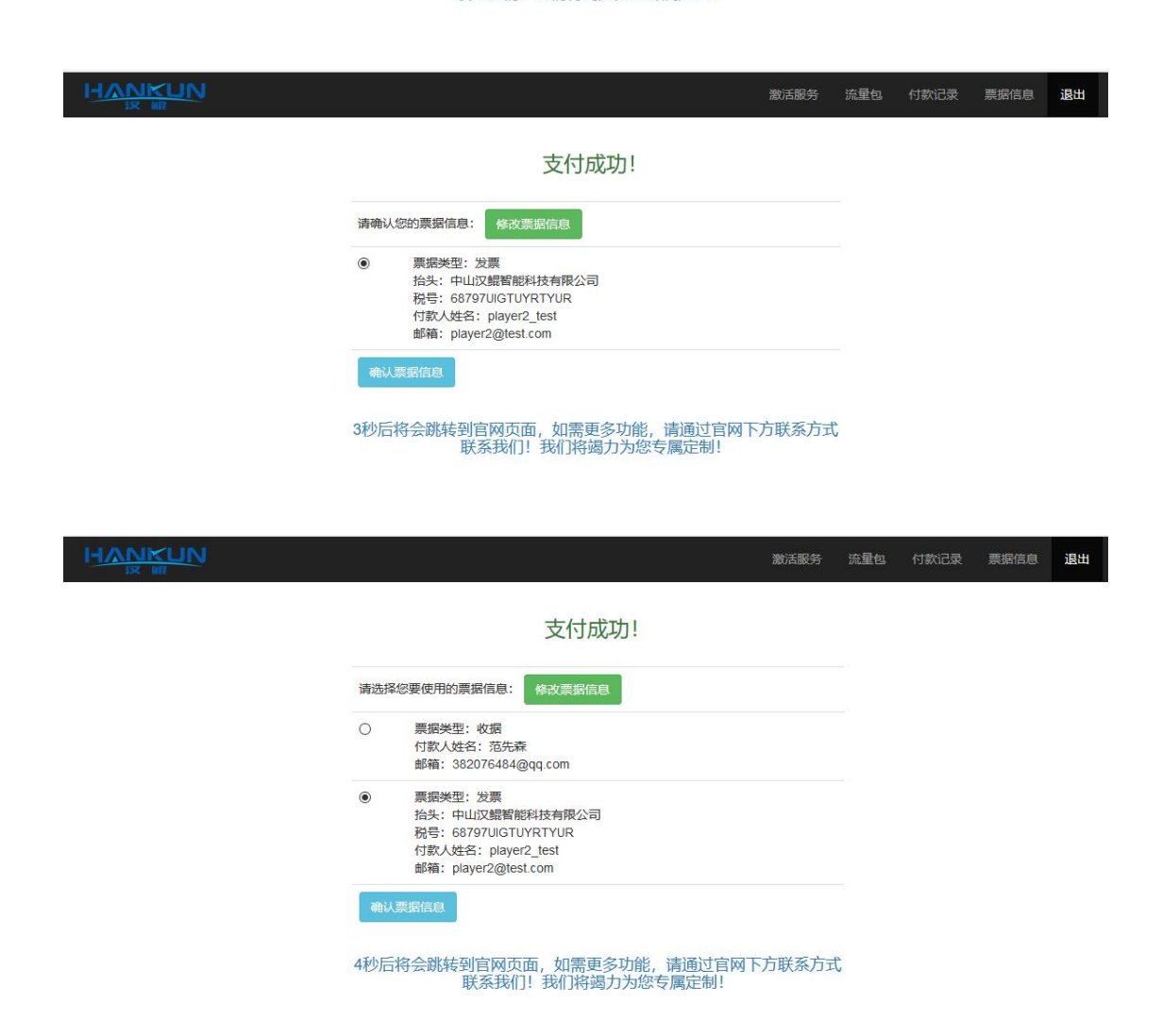

### 2.8 票据信息

最多可以添加两组票据信息,分别是发票类型和收据类型,如果目前的内容不满足您的需要, 可以通过官网下方的联系方式直接联系我们。

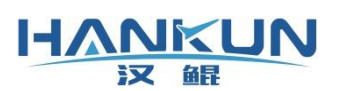

### 2.8.1 新增发票或收据

| HVUKUN                        |                            | 激活服务 | 流量包 | 付款记录 | 票据信息 | 退出 |
|-------------------------------|----------------------------|------|-----|------|------|----|
| test1 / player2_test          |                            |      |     |      |      |    |
| 青您留下发票或收                      | 女据相关信息以便我们尽快开具好您的票据!       |      |     |      |      |    |
| 密也可以在需要的时候<br><sub>票据类型</sub> | 通过官网联系方式联系我们再给您开具。<br>公司发票 | ~    |     |      |      |    |
| 发票抬头                          | 公司发票<br>个人收缩               |      |     |      |      |    |
| 税号                            |                            |      |     |      |      |    |
| 付款人姓名                         | player2_test               |      |     |      |      |    |
| 联系邮箱                          | player2@test.com           |      |     |      |      |    |
|                               | 保存                         |      |     |      |      |    |

#### 2.8.2 票据信息

|                          |                                    |                  |              | 激活服务             | 流星包 付款记录            | 票据信息 退出   |    |
|--------------------------|------------------------------------|------------------|--------------|------------------|---------------------|-----------|----|
| test1 / play             | ver2_test                          |                  |              |                  |                     |           |    |
| <b>请核对</b> 的<br>前往官网     | 您的票据信息,以便我<br><sub>了解更多内容!</sub>   | 们为您开具准确的票        | <b>渠据。</b>   |                  |                     | 所增        |    |
| 类型                       | 抬头                                 | 税号               | 付款人姓名        | 邮箱               | 修改时间                | 操作        |    |
| 公司发票                     | 中山汉鲲智能科技有限公司                       | 68797UIGTUYRTYUR | player2_test | player2@test.com | 2021-05-23 15:41:07 | 修改信息      |    |
|                          | UN                                 |                  |              | 激活服务             | 各 流量包 付款记录          | その 東堀信息 道 | 墨出 |
| test1 / playe            | er2_test                           |                  |              |                  |                     |           |    |
| 请核对您<br><sup>前往官网了</sup> | 恐的票据信息,以便我<br>7 <sub>解更多内容</sub> ! | 们为您开具准确的影        | 票据。          |                  |                     |           |    |
| 类型                       | 抬头                                 | 税号               | 付款人姓名        | 邮箱               | 修改时间                | 操作        |    |
| 个人收据                     |                                    |                  | 芦生去          |                  | 2021-05-22 15:39:   | 54 修改信息   | B  |
| 公司发票                     | 中山汉鲲智能科技有限公司                       | 68797UIGTUYRTYUR | player2 test | player2@test.com | 2021-05-23 15:41:   | 07 修改信息   | a. |

### 2.8.3 提醒开票

如果支付成功后未确认票据信息,您可以点击顶部导航菜单"付款记录",点击付款记录后 的"提醒开票"按钮。将会即时通过邮件提醒汉鲲服务人员。

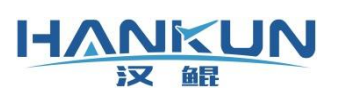

# 汉鲲智能科技

|    |                        |             | _          | 激活服务                                                                                      | 流星包 付款记录                        | 票据信息 退出         |
|----|------------------------|-------------|------------|-------------------------------------------------------------------------------------------|---------------------------------|-----------------|
| 序号 | 付款时间                   | 付款金额<br>(元) | 请确认        | 您的票据信息: ×                                                                                 | 飞行器                             | 操作              |
| 1  | 2021-05-23<br>17:38:34 | 50          | ۲          | 票据关型:发票<br>拾头:中山汉鲲智能科技有限公司                                                                |                                 | 已提醒             |
| 2  | 2021-05-23<br>17.38.34 | 99          |            | 税号: 68797UIGTUYRTYUR<br>付款人姓名: player2_test<br>邮箱: player2@test.com                       | Phantom 3<br>Professional00009; | 已提醒             |
| 3  | 2021-05-23<br>17:36:04 | 50          | -          | Járra-Statisticka a San Statisticka a                                                     |                                 | 已提醒             |
| 4  | 2021-05-23<br>17:36:04 | 99          | 服务         |                                                                                           | Phantom 3<br>Professional00009; | 已提醒             |
| 5  | 2021-05-23<br>17:32:44 | 50          | 流量包        | 服务内容: 50GB/50元<br>价格: 50.0元                                                               |                                 | 已提醒             |
| 6  | 2021-05-23<br>17:32:44 | 99          | 进阶激活<br>服务 | 服务内容:团队管理+实时飞行数据+历史飞行记录+实时视频直播+远程操控<br>+ 航线规划+10G8流量包<br>有效期:1周/价格:990元                   | Phantom 3<br>Professional00009; | 已提醒             |
| 7  | 2021-05-23<br>17:29:03 | 99          | 进阶激活<br>服务 | 服务内容:团队管理+实时飞行数据+历史飞行记录+实时视频直播+远程操控<br>+ 航送规划+10G1选量包<br>有效期:1周/价格:99.0元                  | Phantom 3<br>Professional00009; | 已提醒             |
| 8  | 2021-05-23<br>17:25:28 | 99          | 进阶激活<br>服务 | 服务内容:团队管理 + 实时飞行数据 + 历史飞行记录 + 实时视频直播 + 远程操控<br>+ 航线规划 + 10GB流量包<br>有效期:1周 / 价格:99.0元      | Phantom 3<br>Professional00009; | 已提醒             |
| 9  | 2021-05-23<br>17:25:28 | 50          | 流量包        | 服务内容: 50GB/50元<br>价格: 50.0元                                                               |                                 | 提醒开票            |
| 10 | 2021-05-23<br>17:22:07 | 2499        | 进阶激活<br>服务 | 服务内容: 团队管理 + 实时飞行数据 + 历史飞行记录 + 实时视频直播 + 远程操控<br>+ 航线规划 + 50GB流量包<br>有效期: 1年 / 价格: 2499.0元 | Phantom 3<br>Professional00009; | 提醒开票            |
| 1. |                        |             |            | 565.5°C 822.4w                                                                            | MARTIN AND AND IN THE           | TELEVISION MELL |
| 序号 | 付款时间                   | 付款金額<br>(元) | 请选择        | 您要使用的票据信息: ×                                                                              | 飞行器                             | 操作              |
| 1  | 2021-05-23<br>17:38:34 | 50          | 0          | 票据类型: 收据<br>付款人姓名: 范先森                                                                    |                                 | 已提醒             |
| 2  | 2021-05-23<br>17:38:34 | 99          | ۲          | 邮箱: 3 <sup>-</sup><br>票据处型: 发票<br>244. 中山的唱響的科技有限公司                                       | Phantom 3<br>Professional00009; | 已提醒             |
| 3  | 2021-05-23<br>17:36:04 | 50          |            | 祝号: 68797UIGTUYRTYUR<br>付款人姓名: player2_test<br>邮箱: player2@test.com                       |                                 | 已提醒             |
| 4  | 2021-05-23<br>17:36:04 | 99          |            | Males bullengereen                                                                        | Phantom 3<br>Professional00009; | 已提醒             |
| 5  | 2021-05-23             | 50          |            | 修改票据信息 确认票据信息 确认票据信息                                                                      |                                 | 已提醒             |
| 6  | 2021-05-23<br>17:32:44 | 99          | 进阶激活<br>服务 | 服务内容: 因加管理 + 实时飞行数据 + 历史飞行记录 + 实时视频直播 + 远程操控<br>+ 航线规划 + 10GB流量包<br>有效期:1月 / 价格:990元      | Phantom 3<br>Professional00009; | 已提醒             |
| 7  | 2021-05-23<br>17:29:03 | 99          | 进阶激活<br>服务 | 服务内容: 因队管理 + 实时飞行数据 + 历史飞行记录 + 实时视频直播 + 远程接控<br>+ 称纸规划 + 10G8版量约<br>有效期: 1周 / 价格: 99.0元   | Phantom 3<br>Professional00009; | 已提醒             |
| 8  | 2021-05-23<br>17:25:28 | 99          | 进阶激活<br>服务 | 服务内容:团队管理+实时飞行数据+历史飞行记录+实时视频直播+远程操控<br>+航线规划+10GB选量包<br>有效期:1周/价格:990元                    | Phantom 3<br>Professional00009; | 已提醒             |
| 9  | 2021-05-23<br>17:25:28 | 50          | 流量包        | 服务内容: 50GB/50元<br>价格: 50 0元                                                               |                                 | 提醒开票            |
| 10 | 2021-05-23<br>17:22:07 | 2499        | 进阶激活<br>服务 | 服务内容: 团队管理 + 实时飞行数据 + 历史飞行记录 + 实时视频直播 + 远程操控<br>+ 航线规划 + 50GB流量包<br>有效期:1年 / 价格:2499.0元   | Phantom 3<br>Professional00009; | 提醒开票            |
| 11 | 2021-05-23<br>17:22:07 | 50          | 流量包        | 服务内容: 50GB/50元<br>价格: 50.0元                                                               |                                 | 提醒开票            |
| 12 | 2021-05-23<br>17:16:35 | 50          | 流量包        | 服务内容: 50GB/50元<br>价格: 50.0元                                                               |                                 | 提醒开票            |
| 13 | 2021-05-23             | 2499        | 进阶激活       | 服务内容: 团队管理 + 实时飞行数据 + 历史飞行记录 + 实时视频直播 + 远程操控                                              | Phantom 3                       | 10201100        |

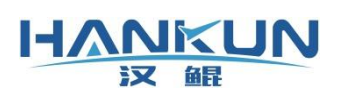

# 3 产品使用流程说明

当无人机通过连接 HKDrone 在汉鲲云平台中创建无人机信息,并为该飞行器购买激活服务 后,在激活有效期内,该无人机可直接连接进入 HKDrone,并且通过汉鲲云管理平台远程监 控。

3.1HKDrone 识别飞机, Open 进入

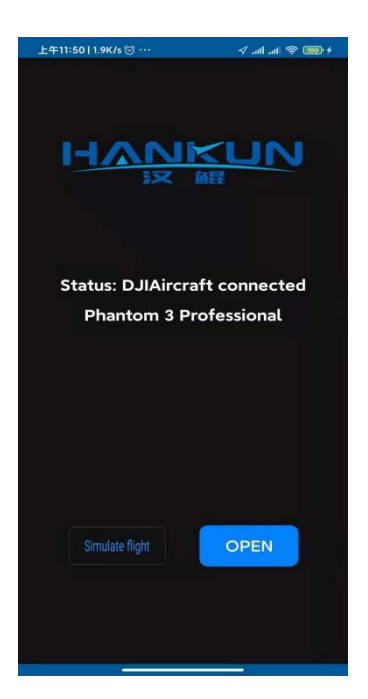

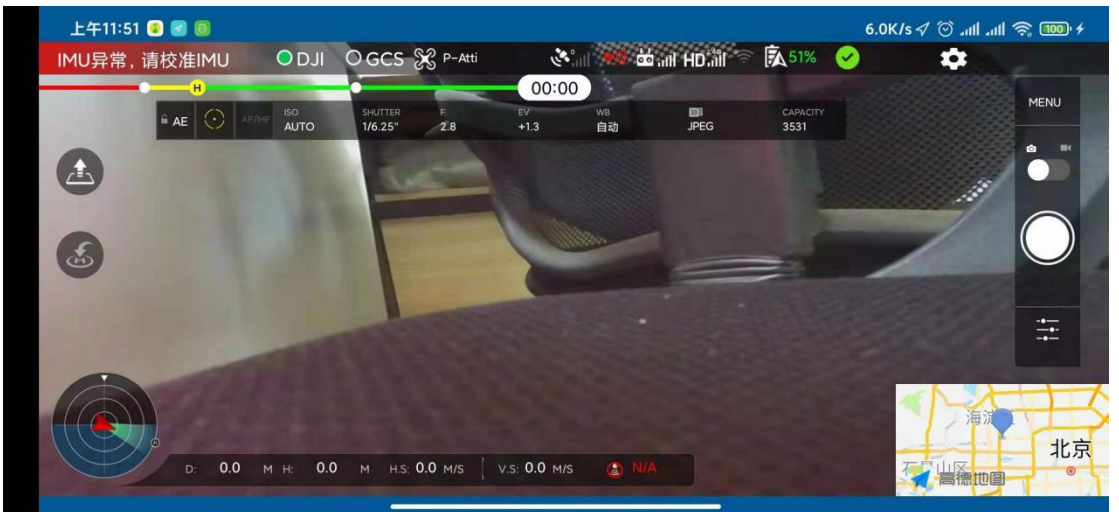

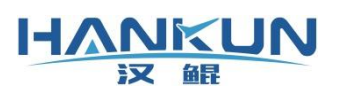

# 汉鲲智能科技

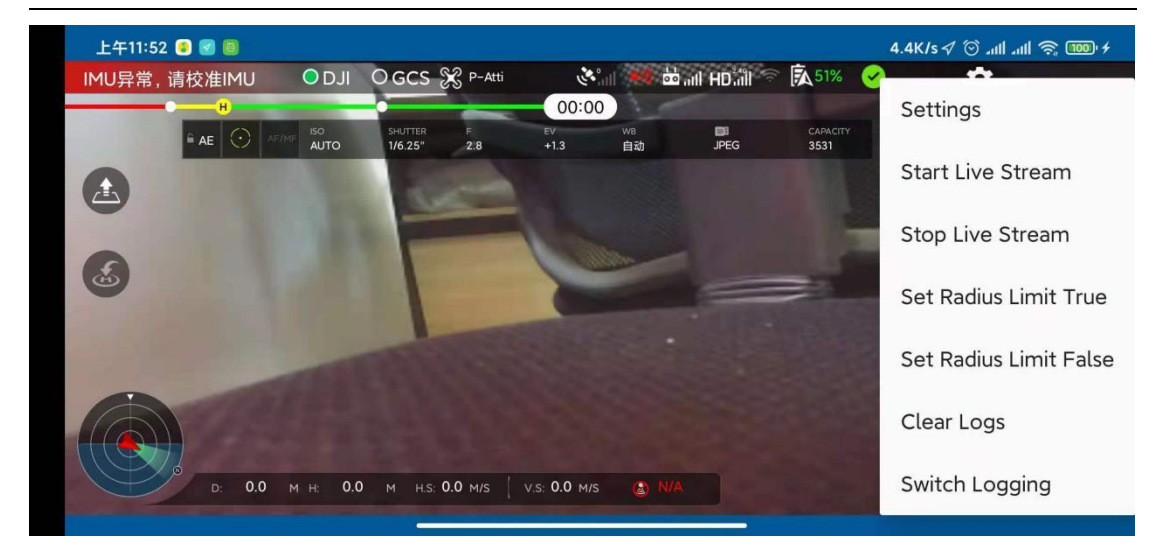

# 3.2 汉鲲云管理平台远程监控

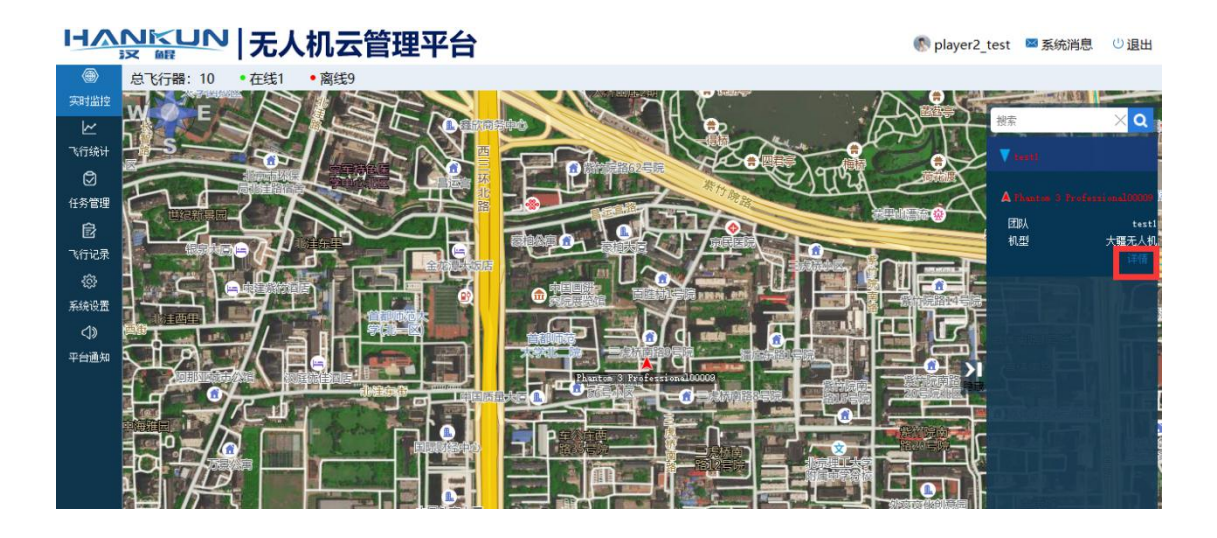

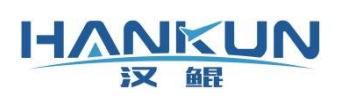

# 3.4 飞行详情

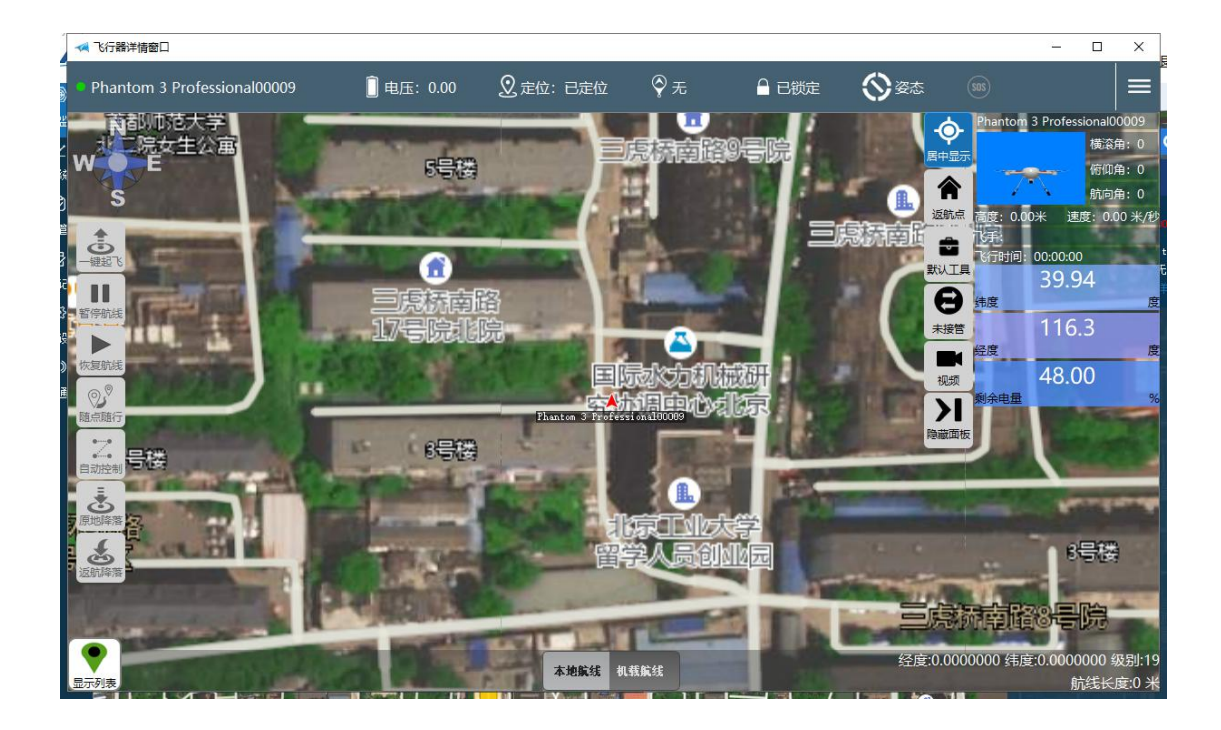

### 3.5 直播监控

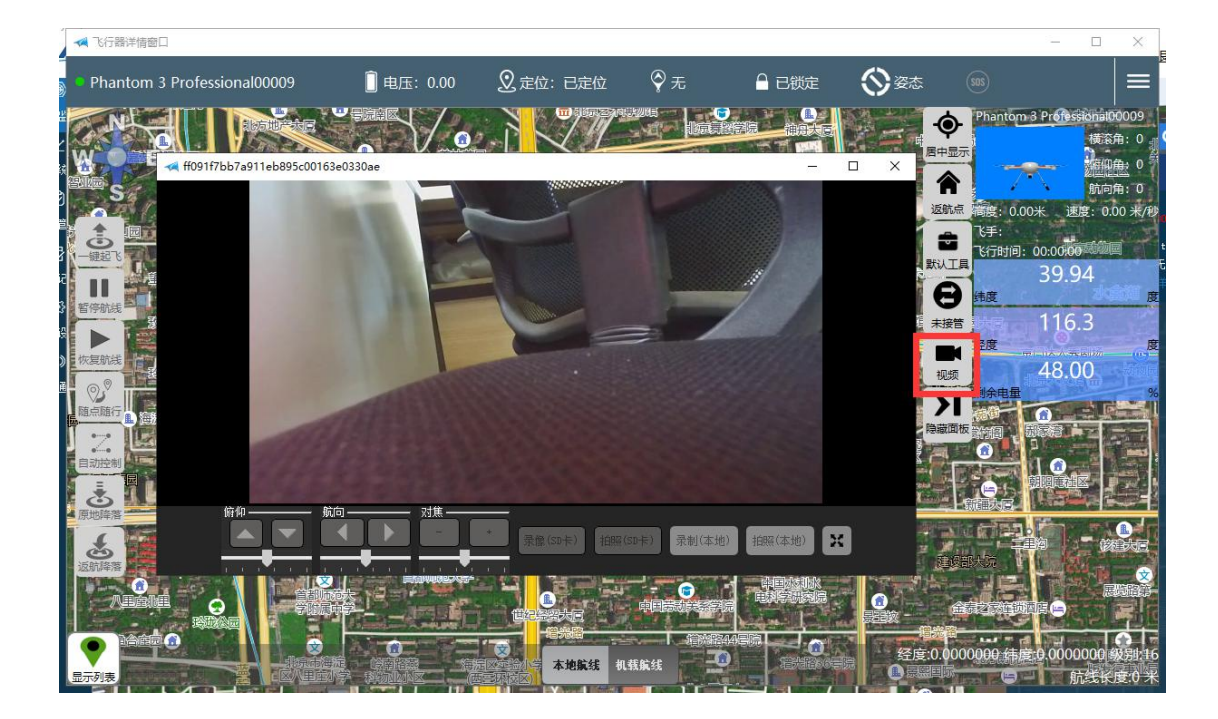

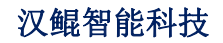

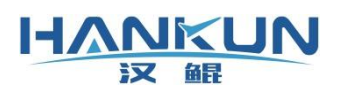

### 3.6 创建航线任务

任务管理

| HA                                                                                                    |                                                              | 人机云管理平台              |                                                                 |                                                                                                    |                      | Player2_test                                             | 🖾 系统消息  | 也退出                   |
|----------------------------------------------------------------------------------------------------|--------------------------------------------------------------|----------------------|-----------------------------------------------------------------|----------------------------------------------------------------------------------------------------|----------------------|----------------------------------------------------------|---------|-----------------------|
| <ul> <li>         (第1)         (第1)         <!--</th--><th><b>关键字</b><br/><sub>dji</sub></th><th>输认</th><th></th><th></th><th></th><th></th><th></th><th>创建</th></li></ul> | <b>关键字</b><br><sub>dji</sub>                                 | 输认                   |                                                                 |                                                                                                    |                      |                                                          |         | 创建                    |
| <ul> <li>任务管理</li> <li>区</li> <li>、行记录</li> </ul>                                                                                                    |                                                              |                      |                                                                 | Contraction of the second second seco |                      | •                                                        | haar 5, | 813                   |
| <ul> <li>         系统设置</li></ul>                                                                                                    | <b>dji</b><br>軍规划面积<br><b>5.043 亩</b><br>2021-01-04 14:34:24 | 8 采点方式<br>地图采点<br>修改 | <b>ZSDji</b><br>草 规划面积<br><b>0.147 亩</b><br>2020-12-03 11:26:03 |                                                                                                    | 2 采点方式<br>地图采点<br>修改 | <b>DJI演示</b><br>單 规划面积<br>8.735 亩<br>2020-11-24 15:49:25 |         | <sup>®</sup> 采⊧<br>地፤ |

创建任务

点击"创建"按钮后,在创建任务的窗口填写信息,设置航点保存即可。

填写任务名称,任务地址及详细地址信息。

通过鼠标缩放地图,找到任务位置,点击生成航点。

或者点击"增加"按钮手动输入经纬度及高度来创建航点。

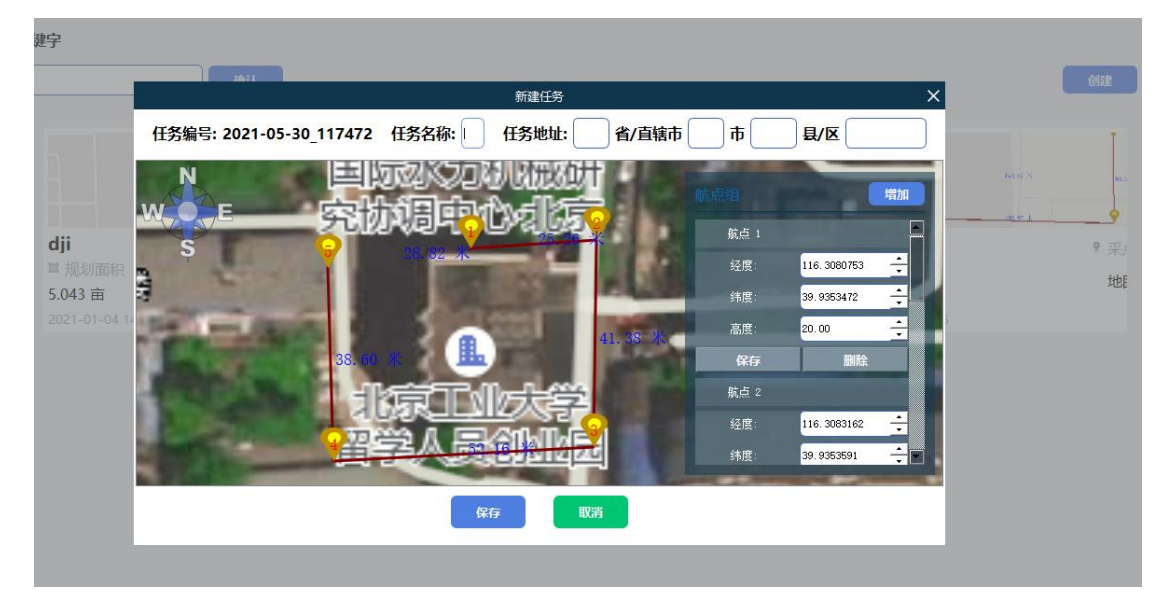

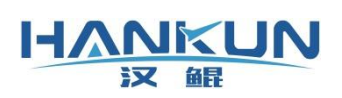

# 3.7 接管控制

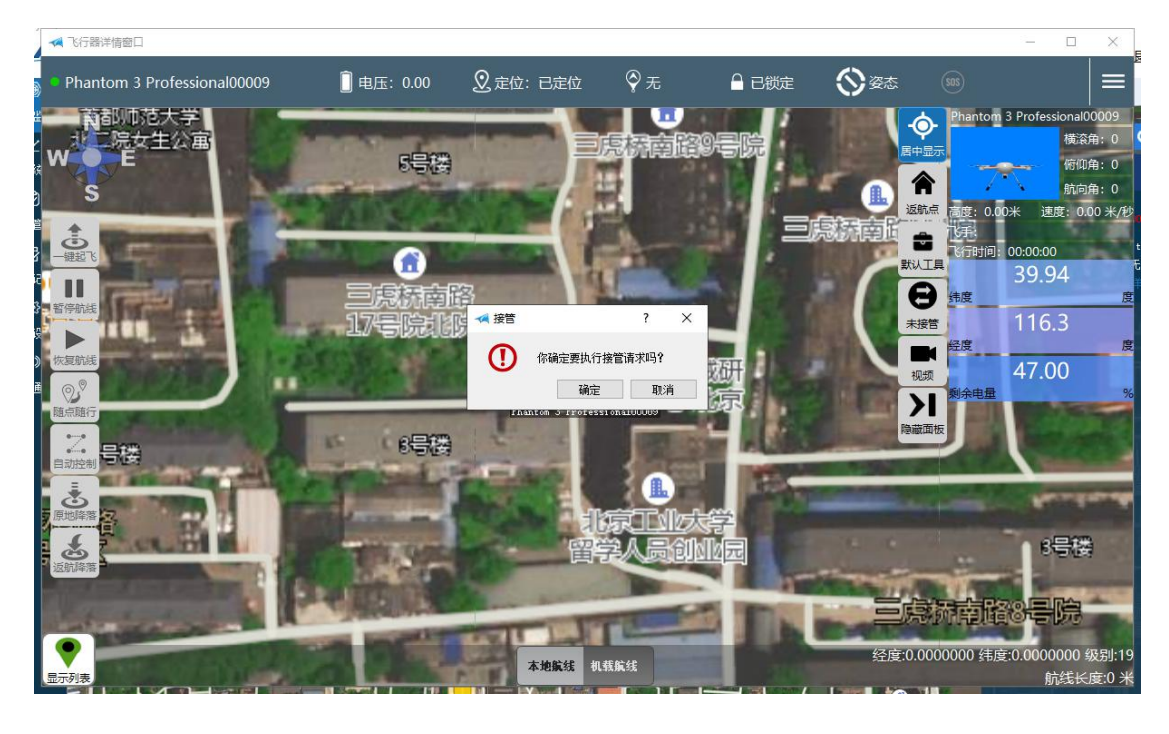

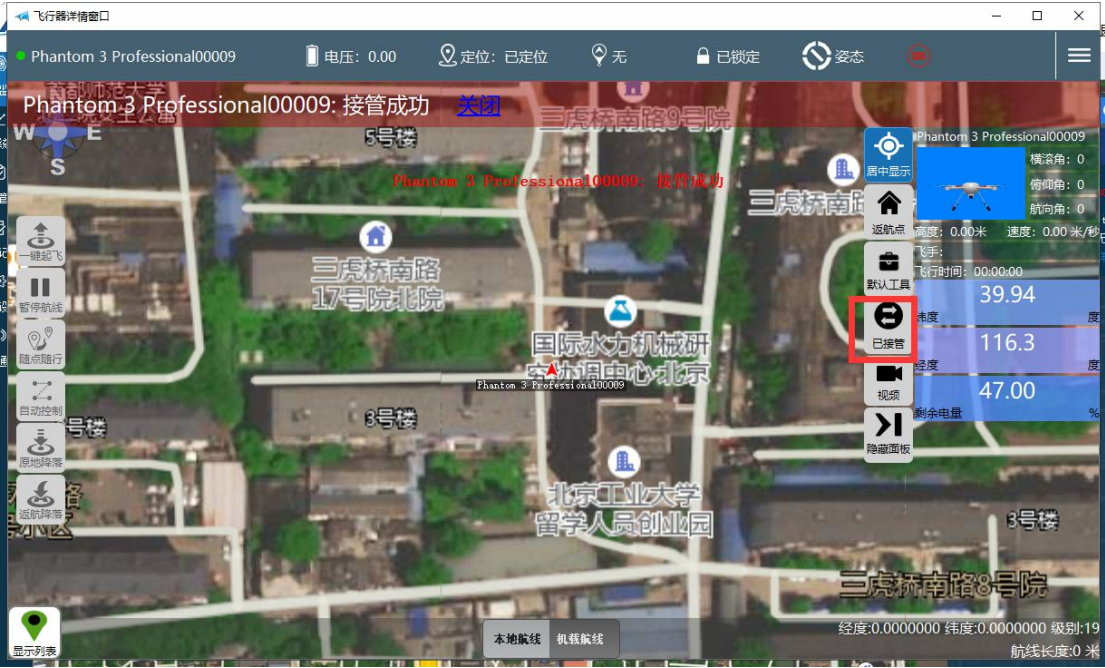

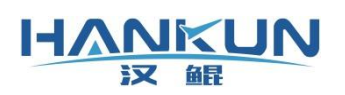

### 3.7.1 选择云端航线

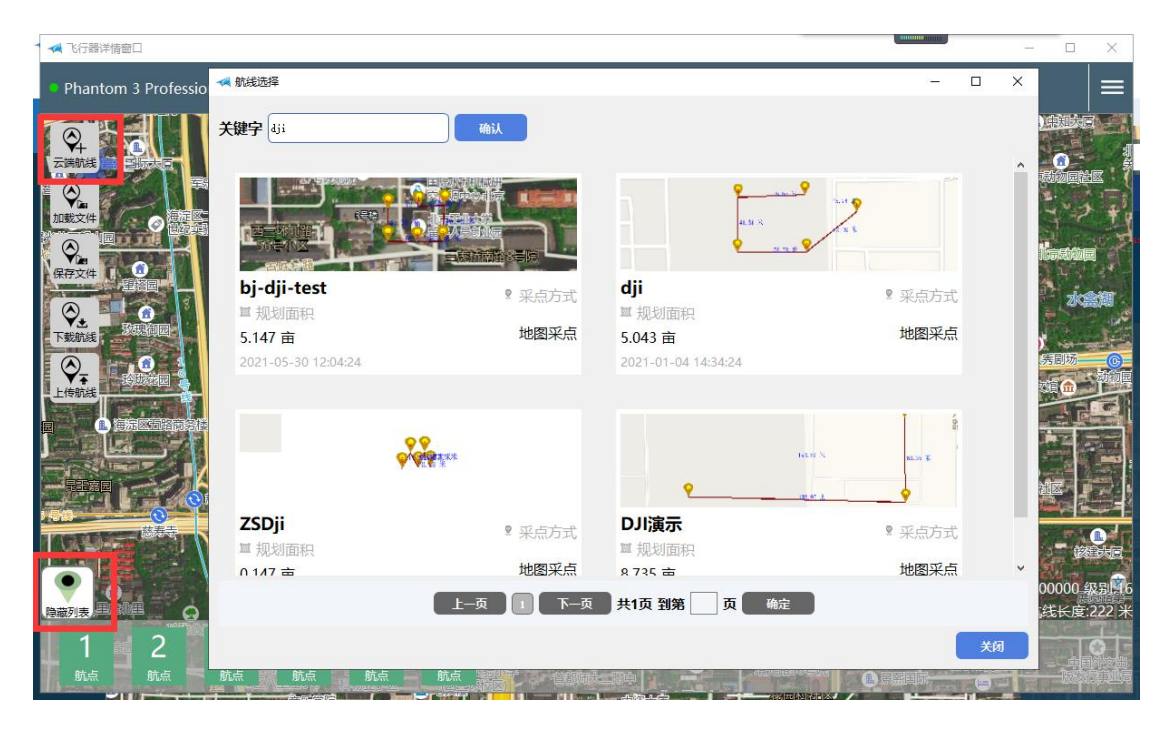

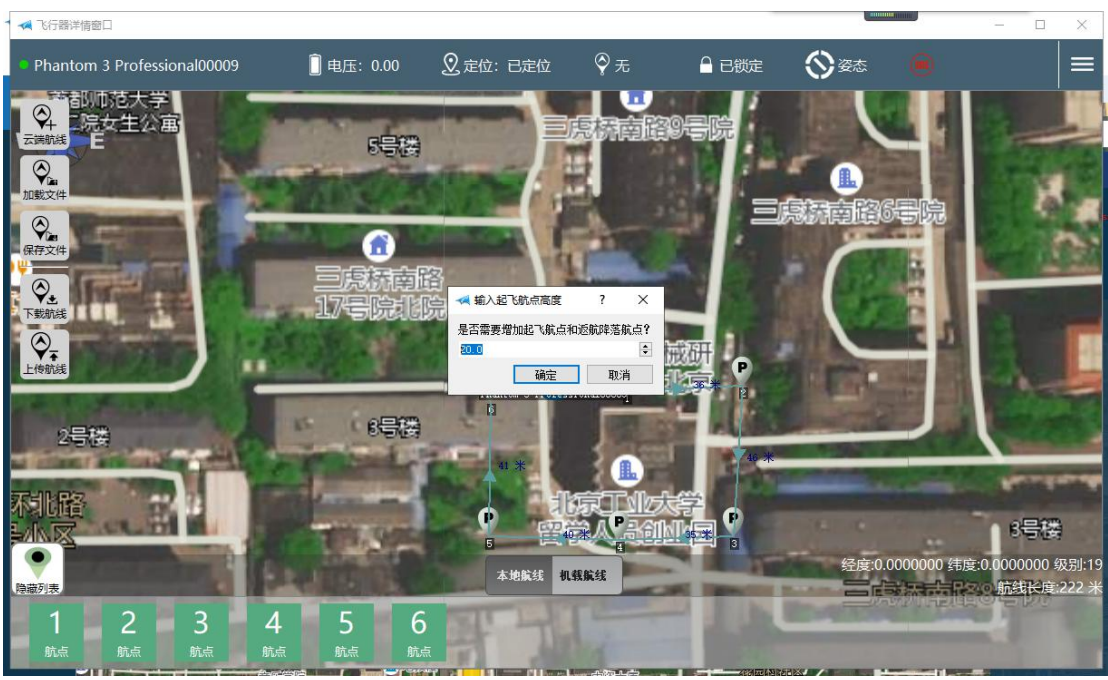

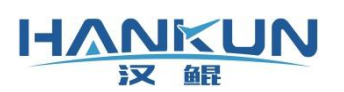

# 汉鲲智能科技

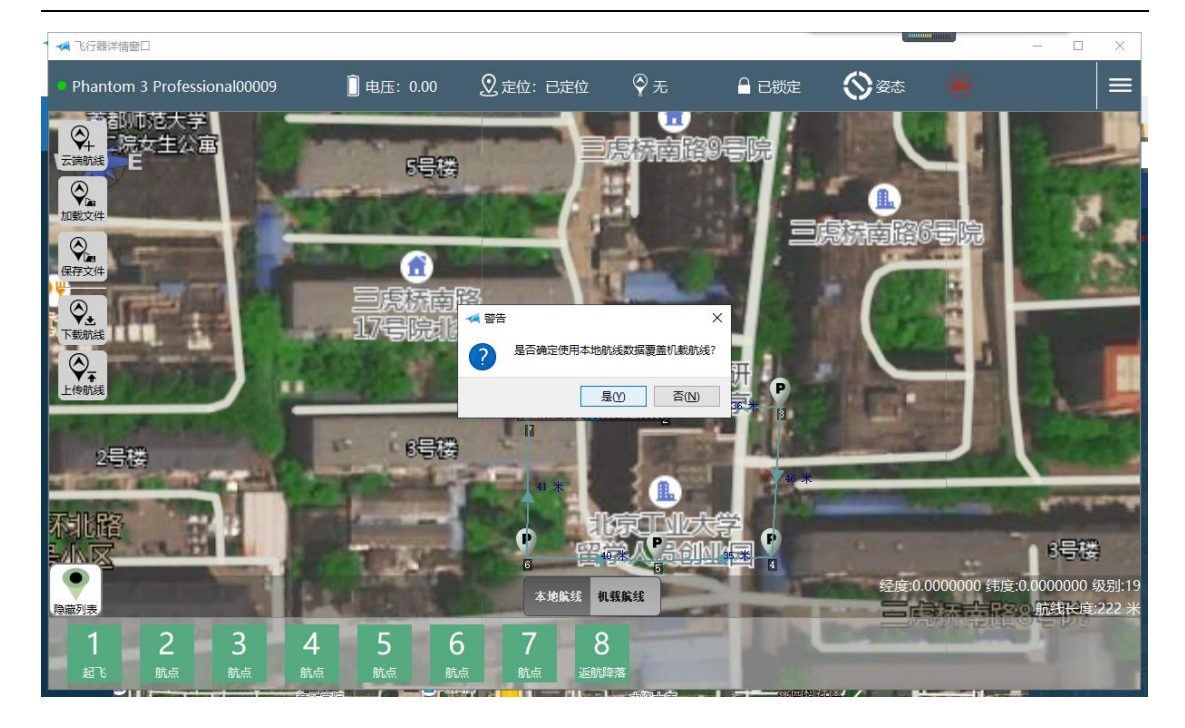

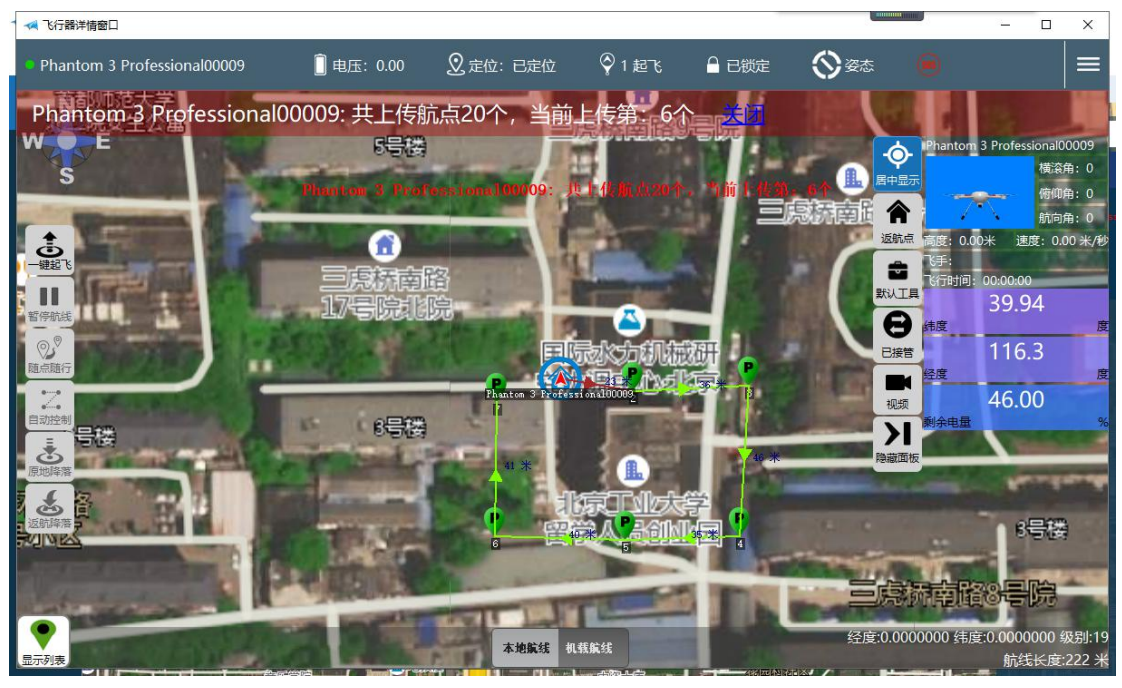

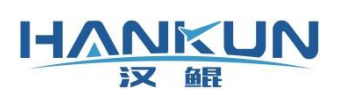

### 3.7.2 一键起飞自驾

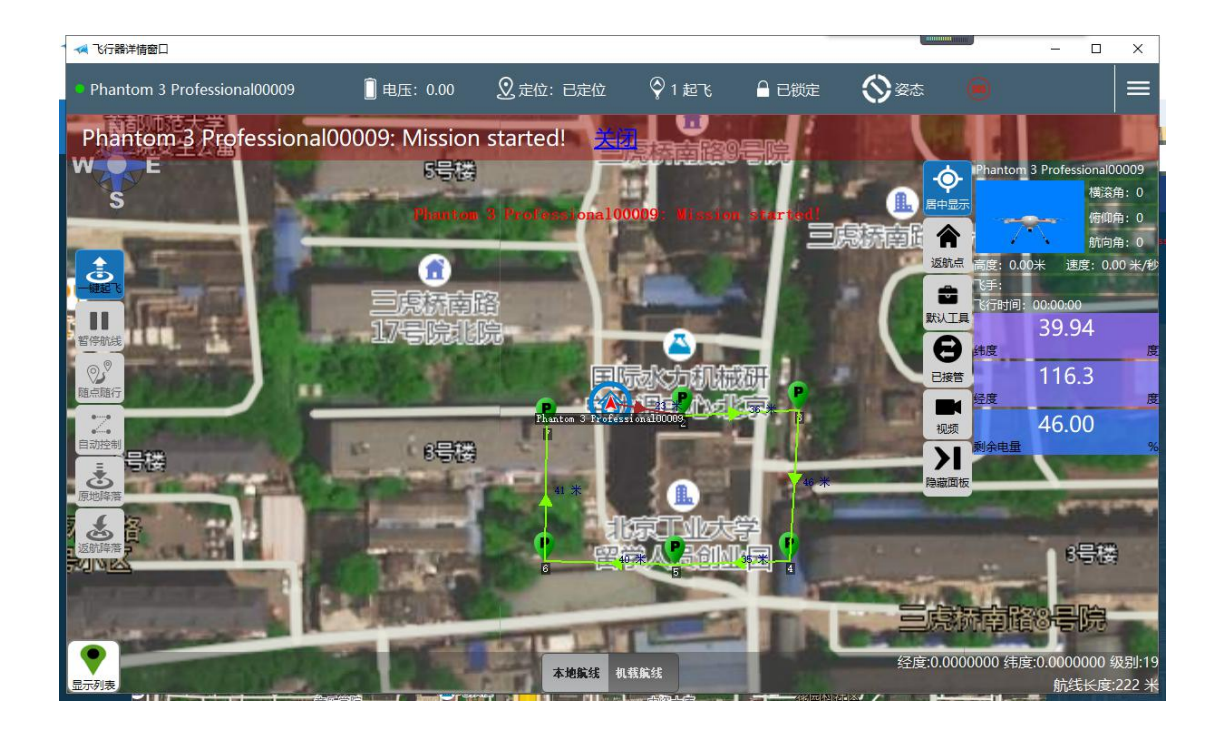

### 3.7.3 暂停航线

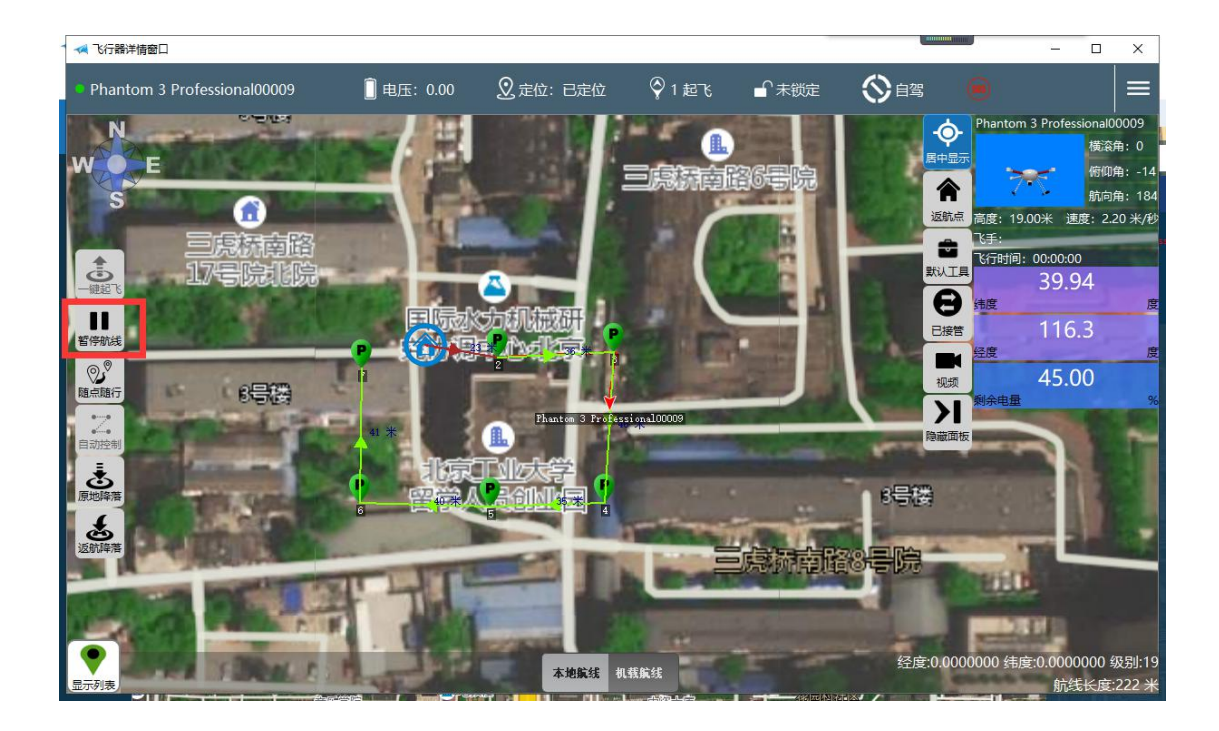

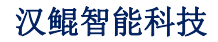

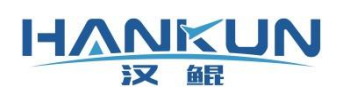

3.7.4 恢复航线

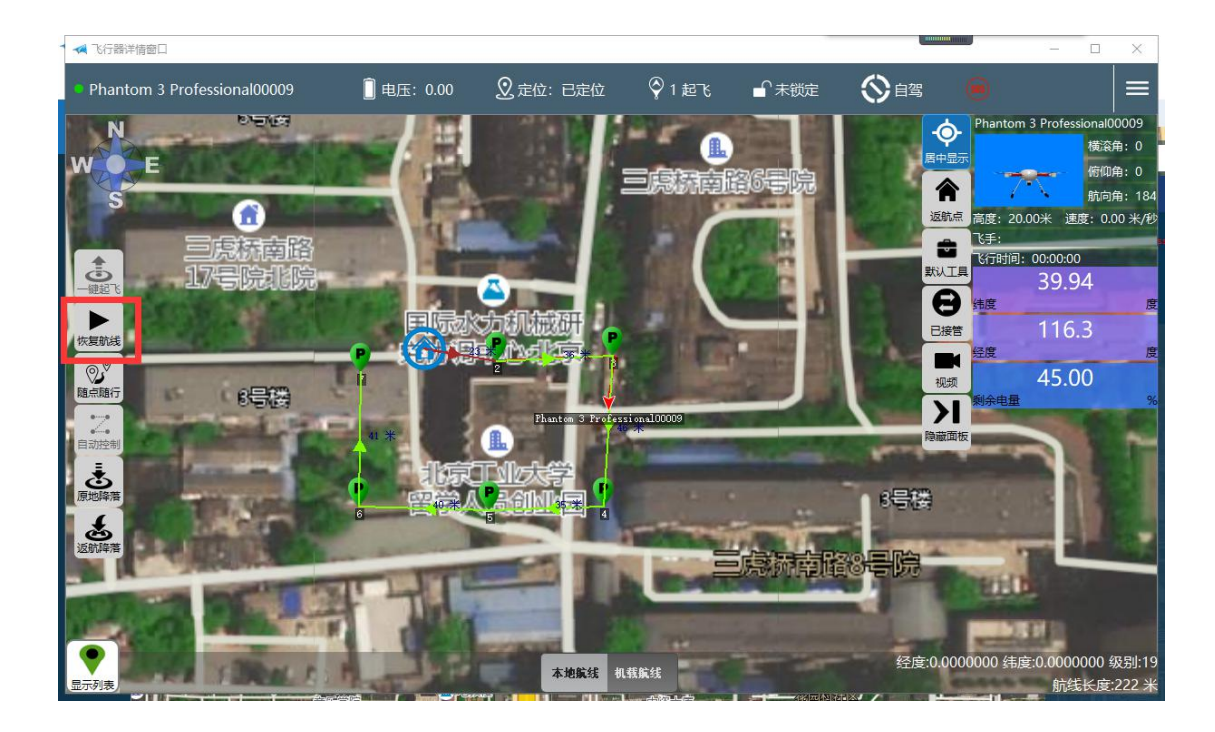

#### 3.7.5 返航降落

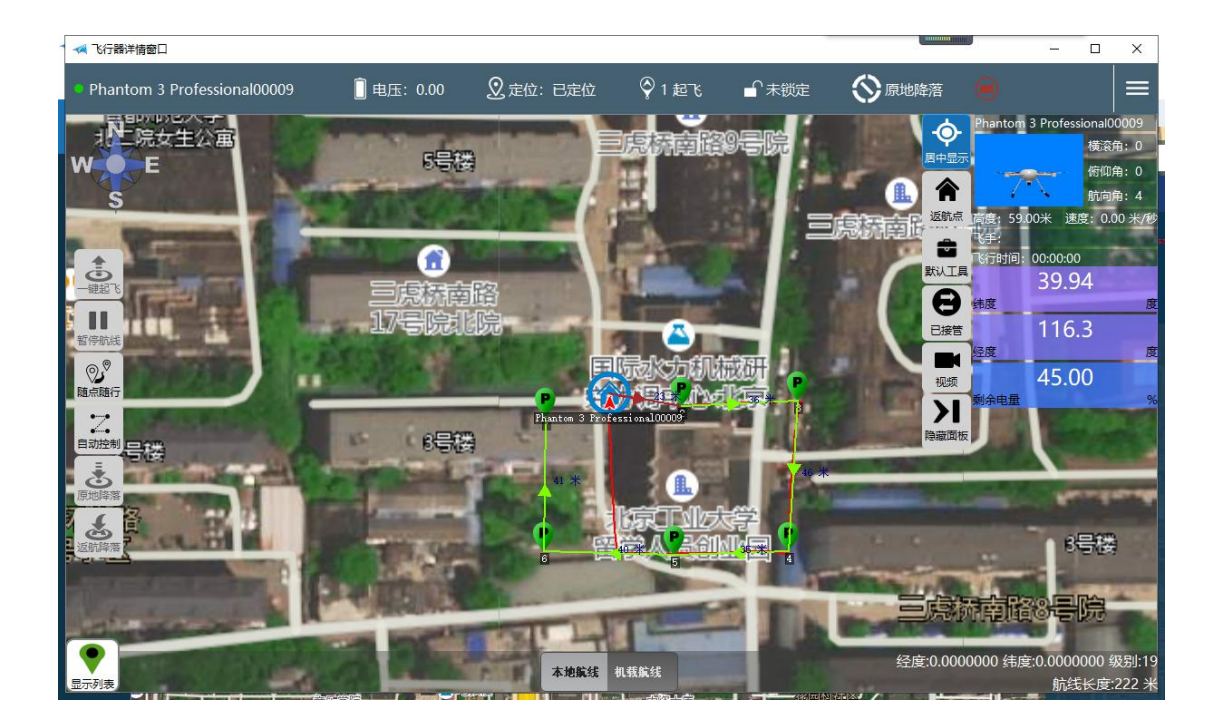

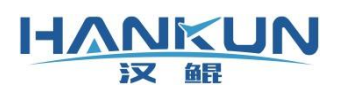

3.8 修改飞行器信息

#### 3.8.1 飞行器管理

# HANKUN 无人机云管理平台

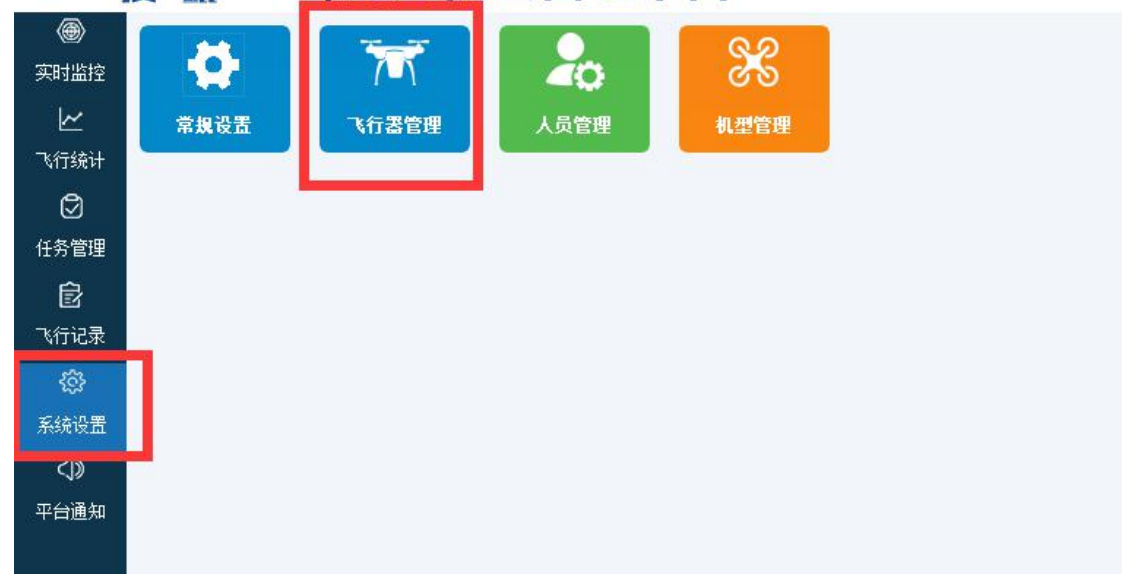

#### 3.8.2 查看飞行器

| HANKUN   无人机云管理平台 |      |     |                              |       |                 |           |       |       |   |          |
|-------------------|------|-----|------------------------------|-------|-----------------|-----------|-------|-------|---|----------|
|                   | -    | 系统设 | 置今飞行器管理                      |       |                 |           |       |       |   |          |
| ¥                 | 关键词  |     |                              |       |                 |           |       |       |   |          |
| 飞行统计              | 0000 |     | 查询                           |       |                 |           |       |       |   | 新建       |
| Ø                 |      | 序号  | 飞行器名称                        | 飞行器型号 | 飞行器硬件号          | 14 累计飞行时间 | 飞行器状态 | 所属团队  | 操 | <b>₽</b> |
| 任务管理              |      | 1   | Phantom 3<br>Professiona100… | 大疆无人机 | 20210517152725… | 0h19m57s  | ● 离线  | test1 | 鱼 |          |
| Ê                 |      | 2   | Mavic 2 Pro00008             | 大疆无人机 | 20210517112406… | 1h16m36s  | ● 离线  | test1 | 查 | £        |
| 飞行记录              |      |     | 7.4                          | in mi |                 |           |       |       |   |          |
| (Q)-              |      |     |                              |       |                 |           |       |       |   |          |
| 系统设置              |      |     |                              |       |                 |           |       |       |   |          |
| $\langle\rangle$  |      |     |                              |       |                 |           |       |       |   |          |
| 平台通知              |      |     |                              |       |                 |           |       |       |   |          |

#### 3.8.3 编辑飞行器信息

飞行器信息在通过 HKDrone 连接飞机时自动生成,飞行器名称是根据无人机型号和当前团 队飞行器数量组合命名。

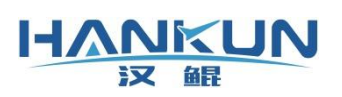

| 飞行器名称                                               | 飞行器型号                            | 飞行器硬件号             | 14 累计飞行时间                         | 飞行器状态 | 所属团队    |
|-----------------------------------------------------|----------------------------------|--------------------|-----------------------------------|-------|---------|
| Phantom 3<br>Professional00…                        | 大疆无人机                            | 20210517152725     | •• 0h19m57s                       | • 离线  | test1   |
| Iav D. C. D. C. C. C. C. C. C. C. C. C. C. C. C. C. |                                  | 查看飞行               | ****                              |       | X test1 |
| 飞行信息                                                |                                  | 硬件信息               |                                   |       | test1   |
| 飞行器名称:<br>所属团队:                                     | Phantom 3 ProfessionalC<br>test1 | 00009 飞控ID:<br>机型: | 202105171527251621236445<br>大疆无人机 |       |         |
| 已飞行总面积:                                             | 0 亩                              | 固件版本:              |                                   |       |         |
| 已飞行时间:                                              | Oh19m57s                         |                    |                                   |       |         |

|   | 飞行器名称<br>Phantom 3         | 飞行器型号                   | 飞行器硬件              | ⊧号 1⊧                  | 累计飞行时间     | 飞行器状态    | 所属团队                |
|---|----------------------------|-------------------------|--------------------|------------------------|------------|----------|---------------------|
| P | a fancing 100m             | . 大疆九人机                 |                    | 725 <sup></sup><br>飞行器 | 0h19m57s   | ● 禺线     | test1<br>×<br>test1 |
|   | 飞行信息<br>                   | om 3 Professional00009  | 硬件信息<br>一<br>飞控ID: | 20210517152725         | 1621236445 |          | test1               |
|   | 所属团队:<br>已飞行总面积:<br>已飞行时间: | test1<br>0亩<br>Oh19m57s | 机型:<br>固件版本:       | 大疆无人机                  |            |          |                     |
|   |                            |                         | 保存                 | 取消                     |            | 浏览<br>上传 |                     |

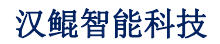

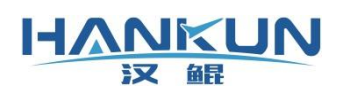

# 4 产品使用提示说明

# 4.1 需要上传航线

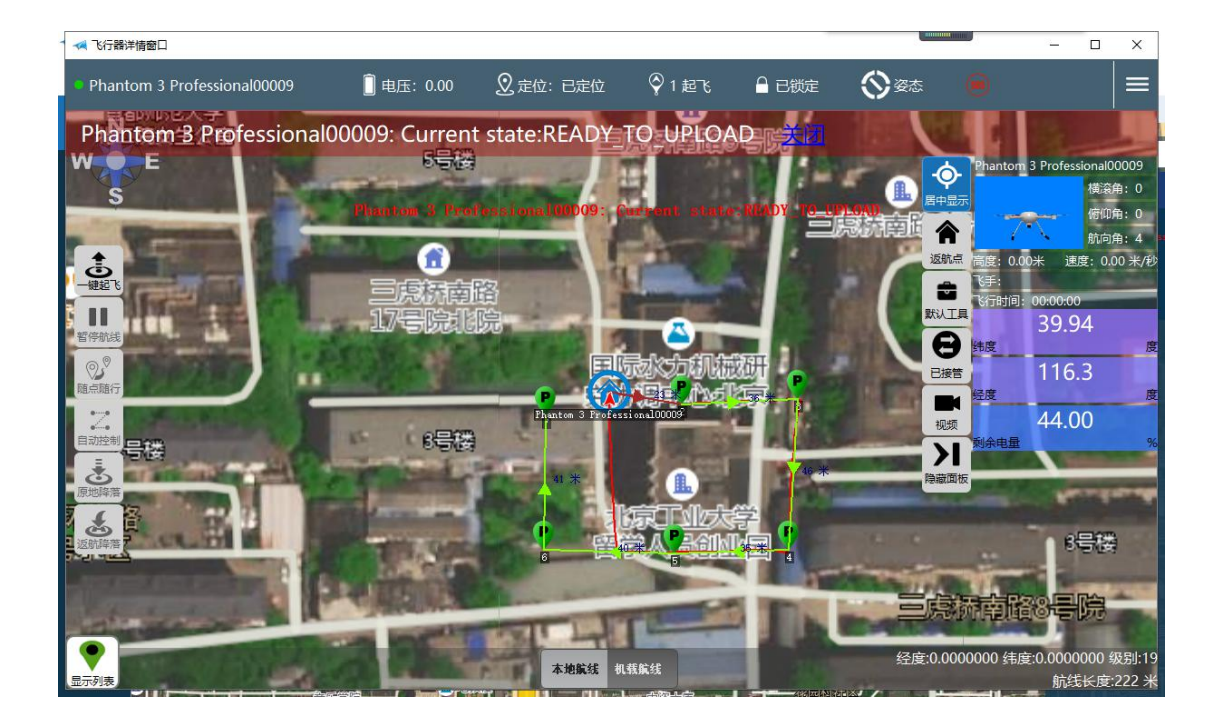

# 4.2 可以执行任务

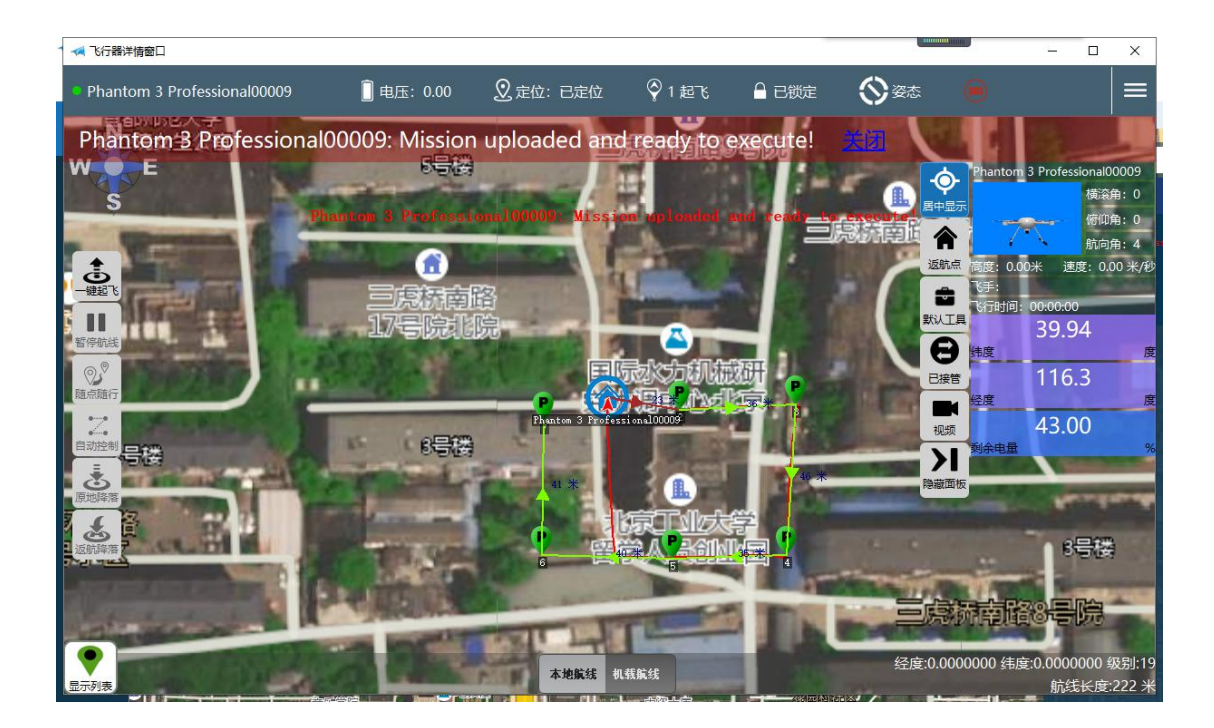

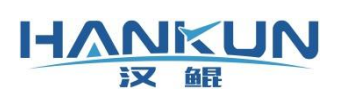

# 4.3 有距离限制

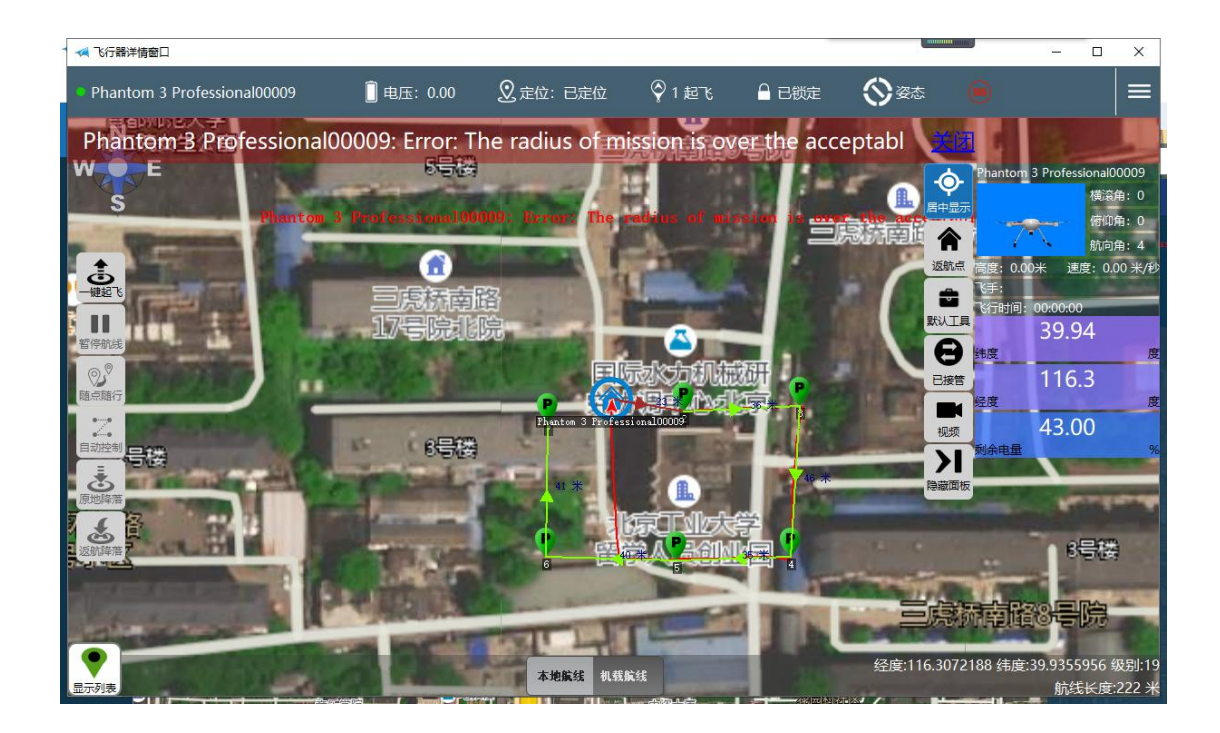

# 4.4 关闭距离限制

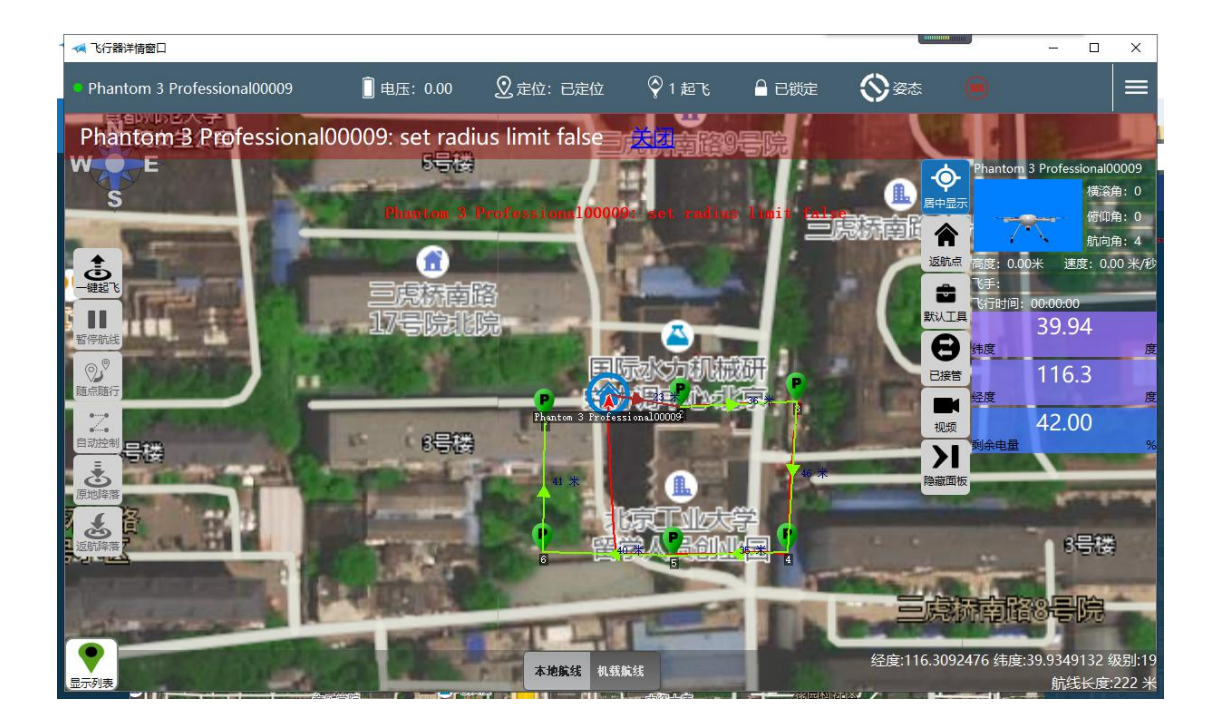

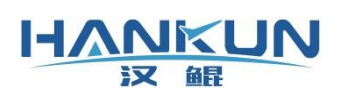

# 4.5 开启距离限制

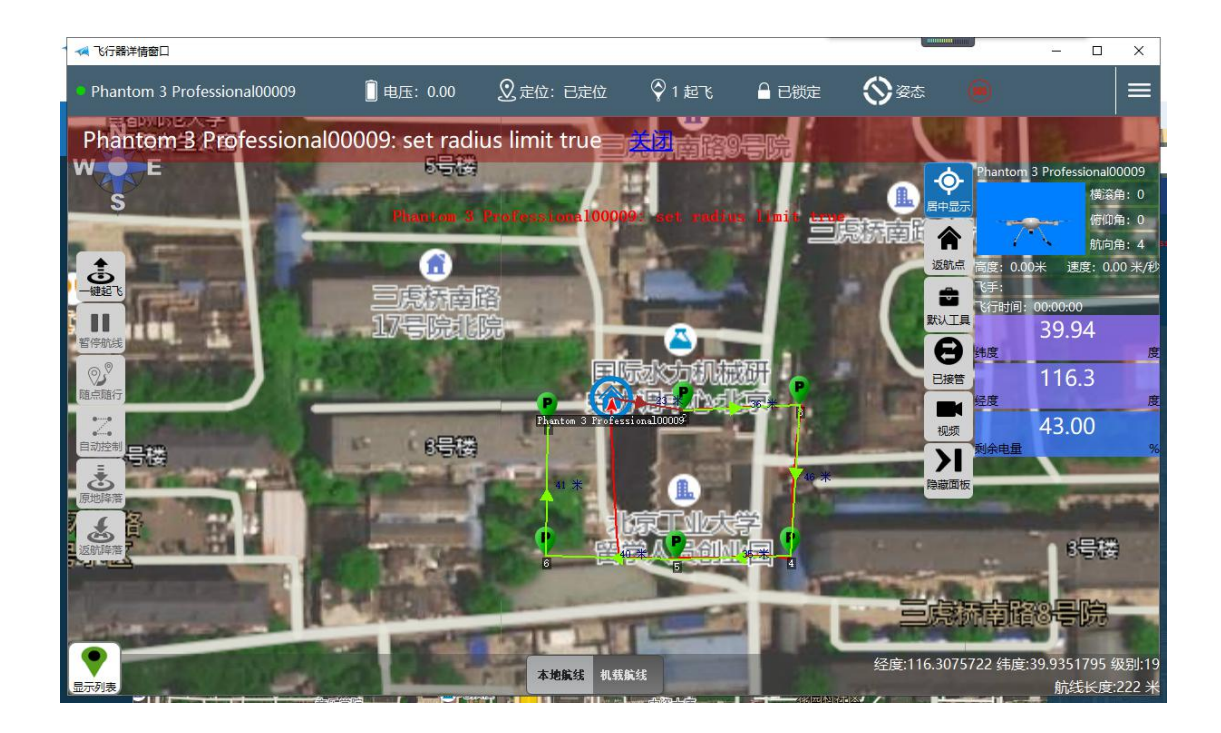

# 4.6 开始自驾

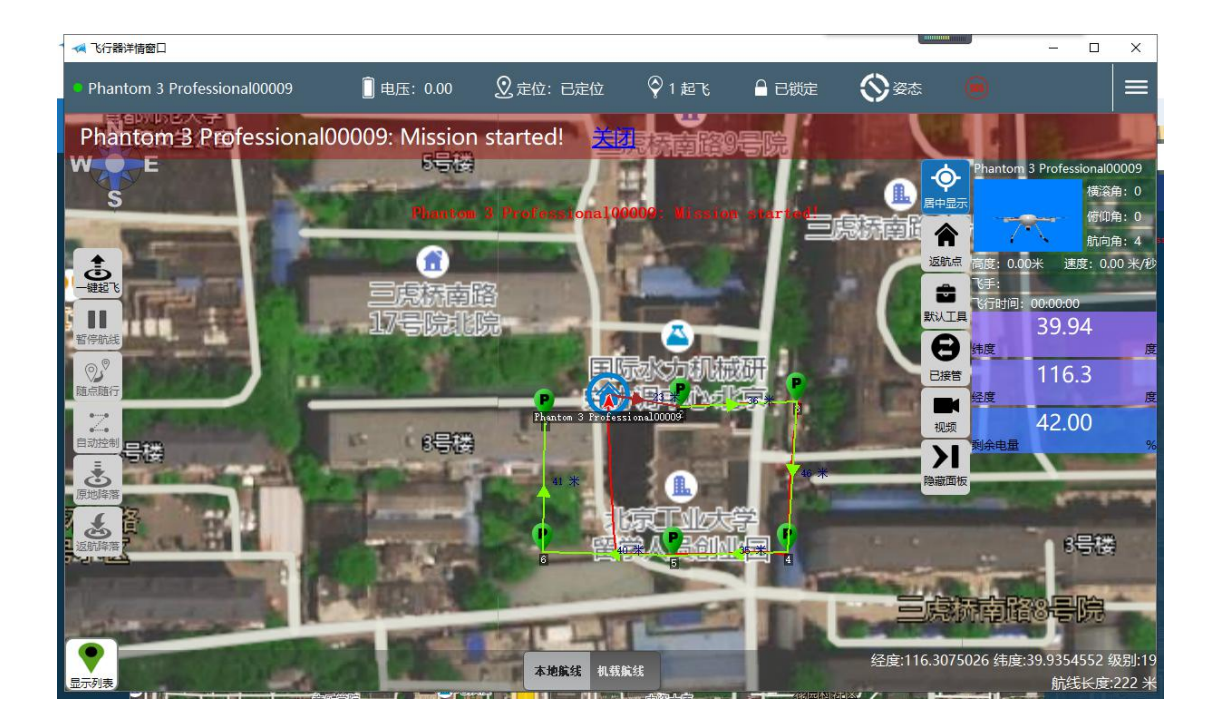

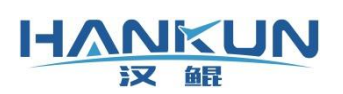

# 4.7 降落指令执行成功

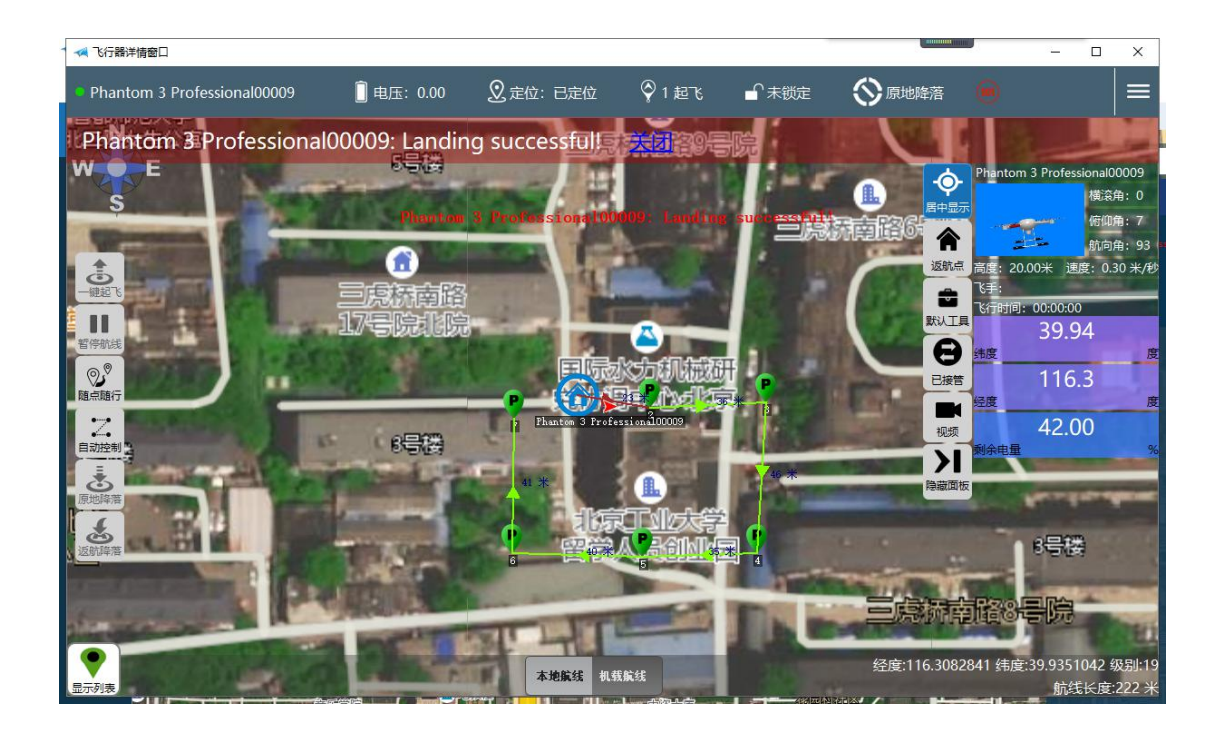

### 4.8 停止直播

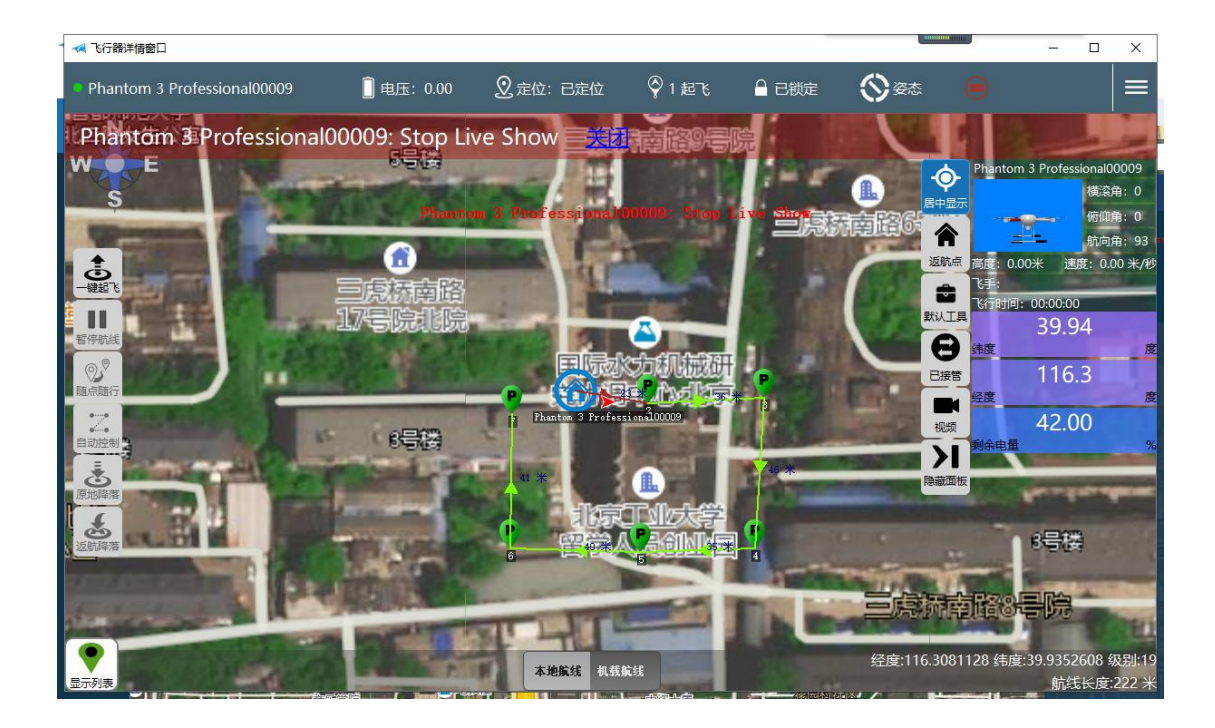

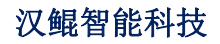

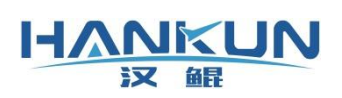

# 4.9 开始直播

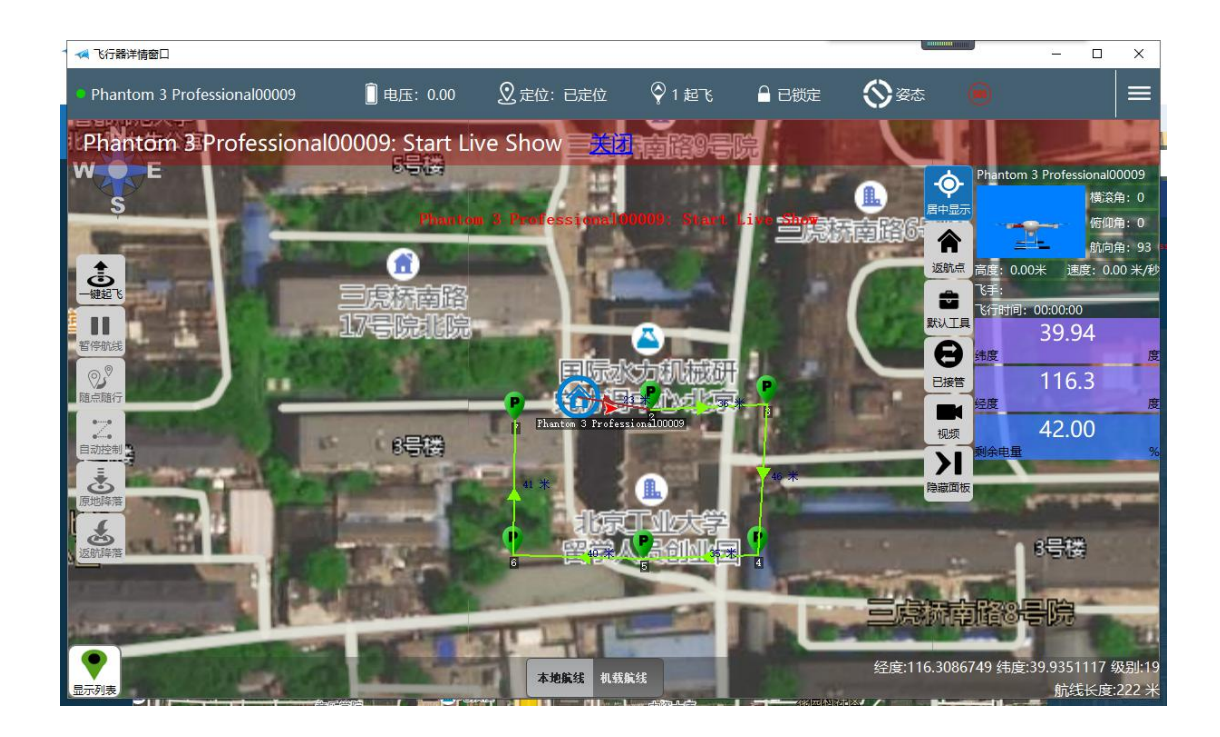

### 4.10 可以观看直播视频

看到该提示后说明当前正常推流,如果打开视频画面不动,关闭详情窗口重新打开后再点击 视频按钮。

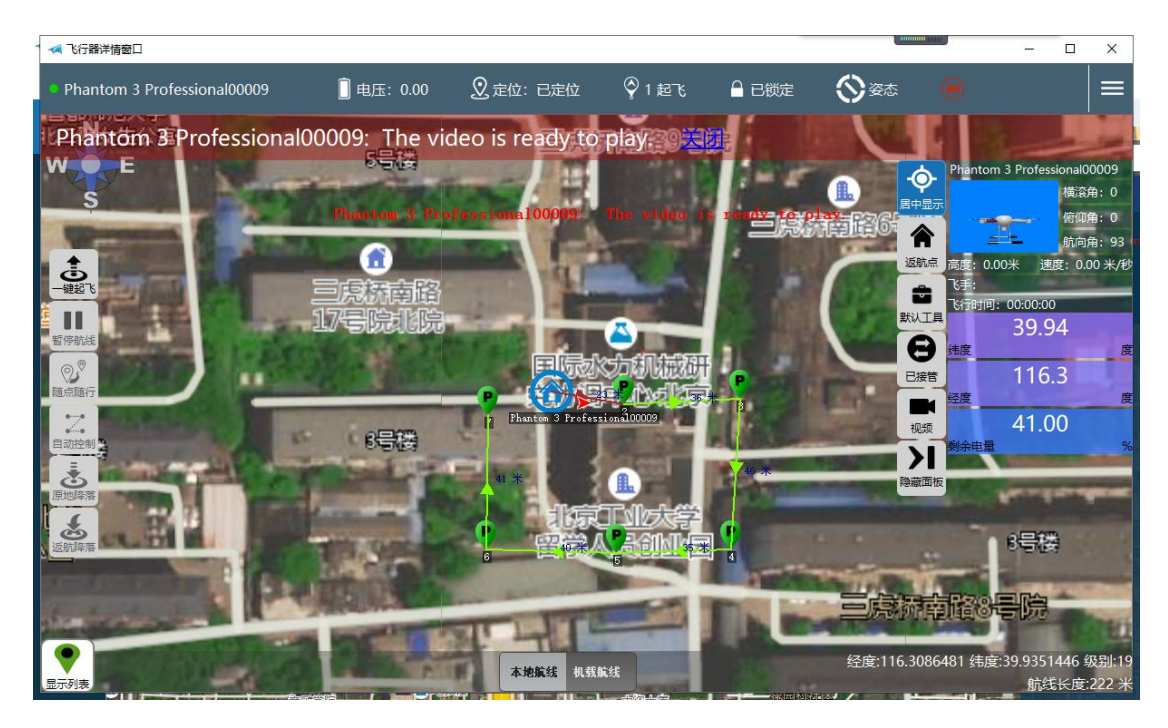